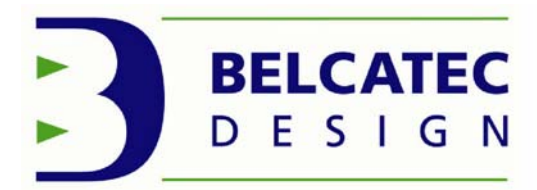

799 6ieme Avenue Pointe-Aux-Trembles, QC, H1B 4K6 Tel:(514) 645-6353 Fax:(514) 645-6353

ÉLECTRONIQUE & CONTRÔLE INFORMATIQUE & SYSTÊME

# **ACCUSYSTEM SOFTWARE**

# **USER MANUAL**

# FOR USE WITH:

**ACCUBUBBLE MONITORING SYSTEM** 

**ACCUBUBBLE PROBE** 

**DISPLAY BOARD MIMIC** 

**OUTPUT BOARD** 

**ACCUMASTER CONTROLLER** 

**ACCULEVEL CONTROLLER** 

**ACCUPRESSURE CONTROLLER** 

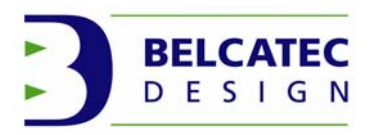

This manual shall be read by any people involved in operation of ACCUSYSTEM COMPONENTS. Not reading this manual may result in personal injury, equipment breakage and even loss of life.

This manual has been written with all possible attention but may include errors. The author shall not be considered responsible for omissions or wrongly written information. If more details are required please contact: Belcatec Design Inc. (514) 645-6353 ask for René Bellefleur

This manual may be copied but it content stays the property of BELCATEC DESIGN INC. No part of this manual may be used by any entity to reproduce or/and specify a similar software/design without the written consent of Belcatec Design Inc (the author).

This manual is divided by section

#### **Content of manual:**

| Section1 | Description of product                     | 3  |
|----------|--------------------------------------------|----|
|          | 1.1-HOW TO INSTALL                         | 3  |
|          | 1.1.1-RS-232 to RS-485                     | 3  |
|          | 1.2-HOW TO START                           | 3  |
|          |                                            |    |
| Section2 | ACCUBUBBLE SOFTWARE                        | 4  |
|          | 2.1-ACCUBUBBLE PROBE                       | 9  |
|          | 2.2-Display BOARD ACTIVITIES MIMIC monitor | 17 |
|          | 2.3-OUTPUT BOARD                           | 20 |
|          | 2.4-ACCUMASTER CONTROLLER                  | 25 |
|          | 2.5-ACCULEVEL CONTROLLER                   | 28 |
|          | 2.6-ACCUPRESSURE CONTROLLER                | 35 |

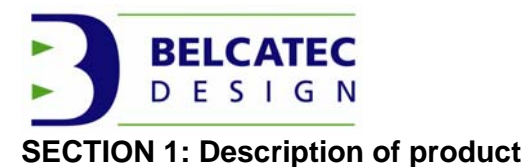

ACCUSYSTEM SOFTWARE was basically designed to verify operation's of all ACCUSYSTEM family components. Some part of software allows calibrating controllers; most parts are for monitoring family components or controlling them. ACCUMASTER CONTROLLER section may allow changing controller behavior and /or changing displayed texts on it.

Software is written using compiled Microsoft Visual Basic and packaged allowing installation on any Personal Computer using Operating System Windows 98 or XP. (A version for Vista is in preparation) For the moment we do not recommend installing with VISTA.

Belcatec Design Inc. is still modifying the software to improved and/or simplifying manipulations. This manual is for version 3.5.0

Software is supplied on CDROM.

#### 1.1 HOW TO INSTALL

Installing software is simple; just place CDROM in drive, Auto SETUP shall start and install software. Follow instruction, change directory if needed. Installation takes only few moments, it will create an ICON on desktop looking like Earth.

If installation does not start when CDROM is inserted in drive you may need to open CDROM file system and execute SETUP.

#### 1.1.1 RS-232 to RS-485

To communicate with components of ACCUSYSTEM family you must have PC connected to [RS-232 to RS-485 interface].

See specification of interface.

#### 1.2 HOW TO START

When installation is completed; you can remove disk and click on Earth icon to start program.

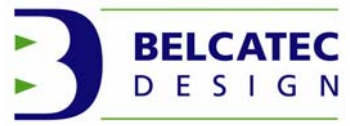

#### SECTION 2: ACCUBUBBLE SOFTWARE

NOTE: when we took pictures of software screens to put them in manual; 5
 ACCUBUBBLEs, 1 Display,
 1 Output, 1 Master Controller, 1 ACCULEVEL & 1 ACCUPRESSURE were present

AT first time start software may ask to select port of communication then:

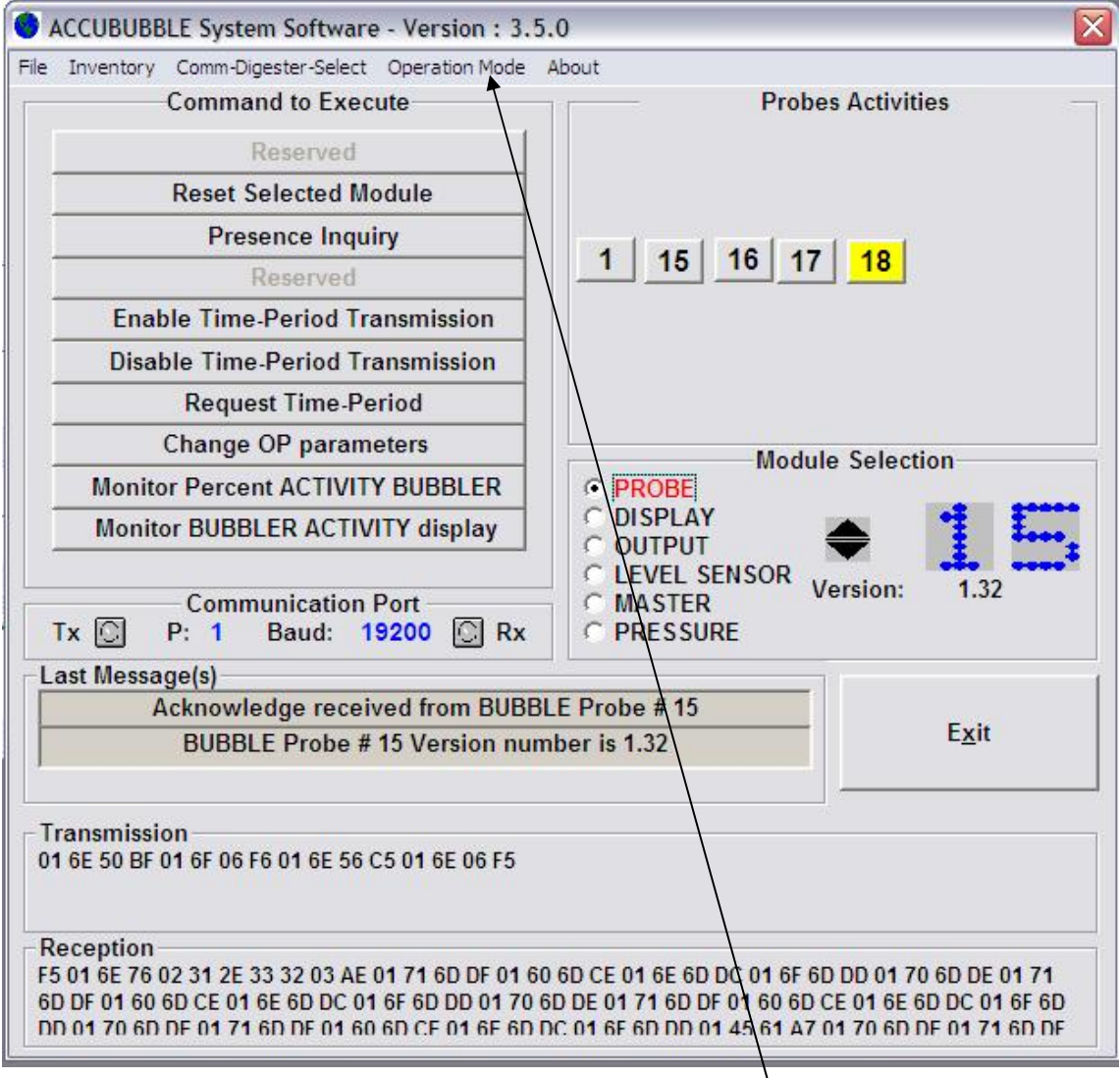

Main window is shown.

Clicking on [Operation Mode] will show selection of modes:

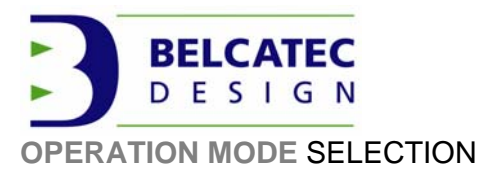

5 [Operation Mode] may be selected or not.

| Setup    | When enable allows modifying position of Probes number in Probes<br>Activity window.<br>Also allows modifying operation parameters of all components in<br>system.<br>Disable will allow only viewing operations. |
|----------|----------------------------------------------------------------------------------------------------|
| Comm     | When enable extend bottom part of main windows to show data transmission and reception.<br>Disable will reduced main windows                                                                                      |
| Belcatec | When enable allows seeing and modifying identification text of each component.                                                                                                    |
| Debug    | When enable shows debug windows when possible.<br>That windows shows communication problems when they occurs.<br>When disable remove debug window.                                                                |

Following pictures shows different choices

#### Setup

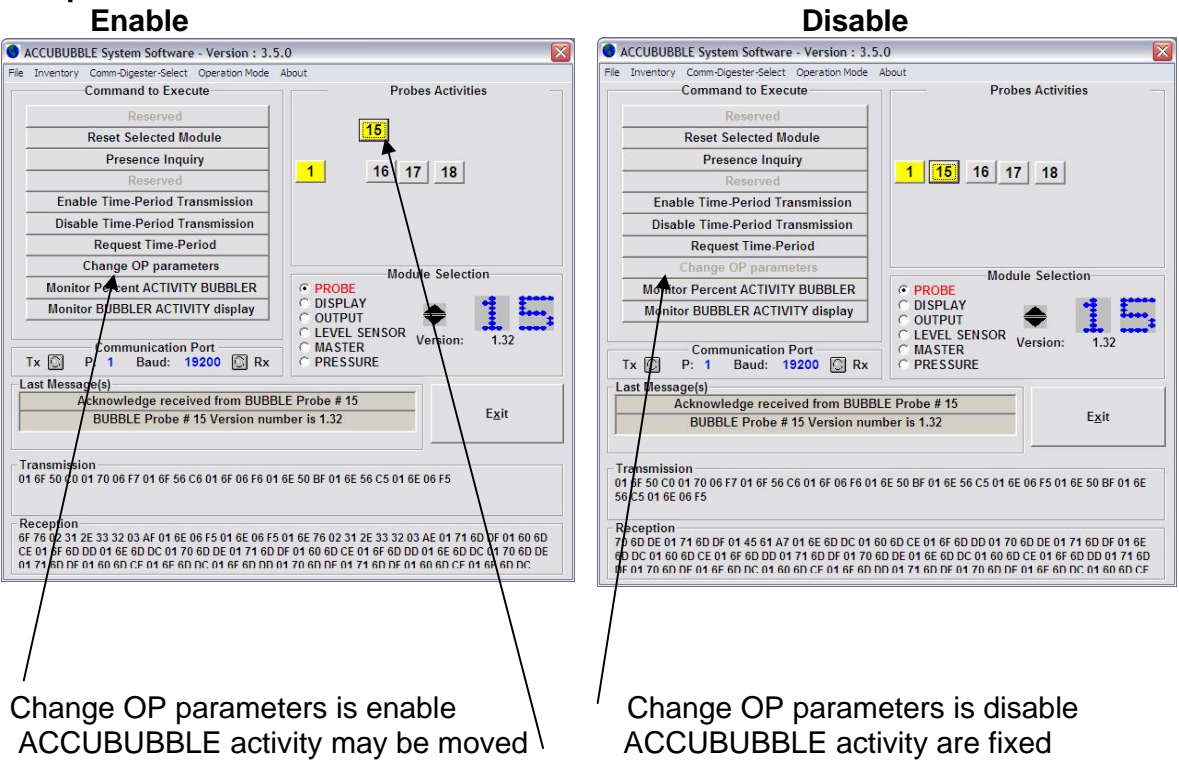

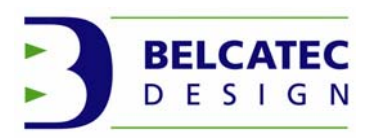

#### Comm

| Ena                                                                                                    | ble                                                                                                    | Disab                                                            | ole                                                                |
|----------------------------------------------------------------------------------------------------|----------------------------------------------------------------------------------------------------|------------------------------------------------------------------|--------------------------------------------------------------------|
| ACCUBUBBLE System Software - Version : 3.5.                                                                                                    | 0 🛛                                                                                                    | ACCUBUBBLE System Software - Version : 3.5.                      | 0                                                                  |
| File Inventory Comm-Digester-Select Operation Mode                                                                                                    | About                                                                                                    | File Inventory Comm-Digester-Select Operation Mode A             | About                                                              |
| Command to Execute                                                                                                    | Probes Activities                                                                                                    | Command to Execute                                               | Probes Activities                                                  |
| Reserved                                                                                                    |                                                                                                    | Reserved                                                         |                                                                    |
| Reset Selected Module                                                                                                    |                                                                                                    | Reset Selected Module                                            |                                                                    |
| Presence Inquiry                                                                                                    |                                                                                                    | Presence Inquiry                                                 |                                                                    |
| Reserved                                                                                                    | <u>1 15 16 17 18</u>                                                                                                    | Reserved                                                         | 1 <u>15</u> <u>16</u> <u>17</u> <u>18</u>                          |
| Enable Time-Period Transmission                                                                                                    |                                                                                                    | Enable Time-Period Transmission                                  |                                                                    |
| Disable Time-Period Transmission                                                                                                    |                                                                                                    | Disable Time-Period Transmission                                 |                                                                    |
| Request Time-Period                                                                                                    |                                                                                                    | Request Time Period                                              |                                                                    |
| Change OP parameters                                                                                                    | Modulo Selection                                                                                                    | Change OP parameters                                             |                                                                    |
| Monitor Percent ACTIVITY BUBBLER                                                                                                    | · PROBE                                                                                                    | Monitor Percent ACTIVITY BUBBLER                                 | Module Selection                                                   |
| Monitor BUBBLER ACTIVITY display                                                                                                    | C DISPLAY<br>C OUTPUT<br>C LEVEL SENSOR<br>C MASTER<br>C MASTER<br>C DISPLAY<br>Version: 1.32                                                             | Monitor BUBBLER ACTIVITY display                                 | C DISPLAY<br>C OUTPUT<br>C LEVEL SENSOR<br>MASTER<br>Version: 1.32 |
| IX P: I Daud: 19200 PKX                                                                                                    | PRESSURE                                                                                                    | Tx 🖸 P: 1 Baud: 19200 🖸 Rx                                       | C PRESSURE                                                         |
| Acknowledge received from BUBBI                                                                                                    | E Probe # 15                                                                                                    | Last Message(s)                                                  |                                                                    |
| BUBBLE Probe # 15 Version num                                                                                                    | ber is 1.32 Exit                                                                                                    | Acknowledge received from BUBBL<br>BUBBLE Probe # 15 Version num | E Probe # 15<br>ber is 1.32 E <u>x</u> it                          |
| Transmission<br>01 6E 50 8F 01 6F 06 F6 01 6E 56 C5 01 6E 06 F5<br>Reception<br>F5 01 6E 76 02 31 2E 33 32 03 AE 01 71 6D DF 01 60<br>50 DF 01 60 60 CE 01 6E 60 DC 01 6F 6D DD 01 70 6<br>DD 01 70 6D DE 01 60 6D CC 10 4F 6D DD 01 70 6 | 6D CE 01 6E 6D DC 01 6F 6D DD 01 70 6D DE 01 71<br>D DE 01 71 6D DF 01 60 6D CE 01 6F 6D DC 01 6F 6D<br>C 01 6F 6D DD 01 45 61 A7 01 70 6D DF 01 71 6D DF |                                                                  |                                                                    |

# Communication is shown

Communication is removed

#### Belcatec

#### Enable

| Ellable                                                                        |                                                                                |
|--------------------------------------------------------------------------------|--------------------------------------------------------------------------------|
| OPeration Parameters ACCUBUBBLE                                                | OPeration Parameters ACCUBUBBLE                                                |
| PROBE NUMBER (1 to 60) 1 DEBOUNCE DELAY MS 200                                 | PROBE NUMBER (1 to 60) 1 DEBOUNCE DELAY MS 200                                 |
| LED ON PERIOD [MS]         500           TIME UPDATE PERIOD [MS]         10000 | LED ON PERIOD [MS]         500           TIME UPDATE PERIOD [MS]         10000 |
| BELCATEC PRIVATE STRING                                                        |                                                                                |
| Demo 1er a gauche dans la section a gauche du montage                          | READ DATA         WRITE DATA         RETURN TO MAIN                            |
| READ DATA         WRITE DATA         RETURN TO MAIN                            |                                                                                |

Belcatec string shown and modifiable Belcatec string not shown

[Example show setting ACCUBUBBLE probe parameters]

#### Disable

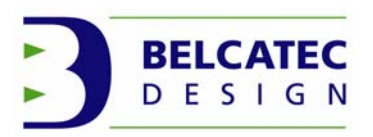

#### Debug

When enabled Debug windows is shown when possible at right of active window

| Comm Debug        |                                                                                                    |
|-------------------|----------------------------------------------------------------------------------------------------|
| Comm Errors       | Each communication error is recorded. Tough communication                                            |
| BREAK 0           | errors are not frequent they may happened and number of                                              |
| CD Timeout 0      | That window shows all possible errors up to 100.                                                     |
| CTS Timeout 0     | Clicking on [Reset Counters] will clear counts.                                                      |
| DSR Timeout 0     | Having few BREAK, Framing or Time Out is normal,<br>Communication using RS-485 protocol usually have |
| Framing 0         | communication errors.                                                                                |
| Overrun 0         |                                                                                                    |
| Rec. Overflow 0   |                                                                                                    |
| Parity 0          |                                                                                                    |
| Xmtr Buffer FullO |                                                                                                    |
| Time Out 0        |                                                                                                    |
| Reset Counters    |                                                                                                    |

### ABOUT SELECTION:

Clicking on About will show about window

ACCUSYSTEM About: Special Version for HUMBER

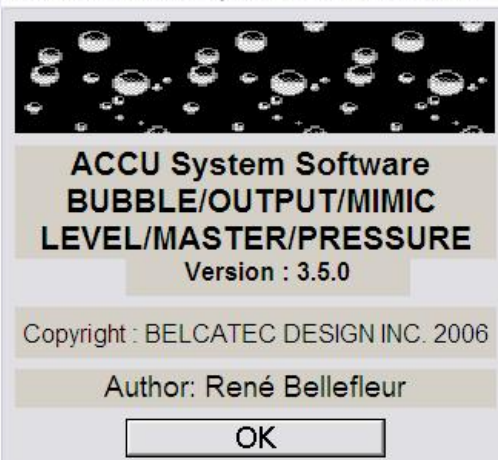

That window shows which components are supported by software, Version and others pertinent information's.

Clicking on [OK] will cleared window

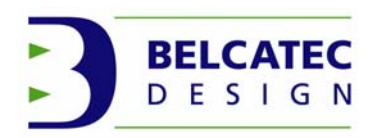

#### COMM-DIGESTER-SELECT SELECTION

Clicking on [Comm-Digester-Select] will show following window.

| Selection of Communication Port              |            |
|----------------------------------------------|------------|
| Select Comm Port used / Digester PROGRAM run | n on       |
| Communication Port #1                        |            |
| C Communication Port #2                      | [/·····    |
| C Communication Port #3 Digester # 1         |            |
| C Communication Port #4 Digester # 2         | OK         |
| C Communication Port #5 Digester # 3         |            |
| C Communication Port #6 Digester # 5         | <u>.</u>   |
| C Communication Port #7                      |            |
| C Communication Port #8                      |            |
| Baud Rate<br>C 9600 @ 19200                  |            |
| Select a communicat                          | ion Port / |
|                                              |            |
| Digester to work with                        | and click  |
| ОК                                           |            |
|                                              |            |
|                                              |            |
|                                              |            |

Clicking on selected [Radio Button] allows selecting communication port to work with.

If port is not available, it is shown in light grey. In preceding window only two ports are available. When communication port is selected clicking on [OK] will close window and return to software using selection.

#### **INVENTORY SELECTION**

Clicking on Inventory allows starting scan of all connected components. It builds a file and writes all present components in it.

File created is used by software to speed up operations. In rare circumstance component may be removed from file (When is not answering properly as example)

Following window will appear to show it number. (See next page)

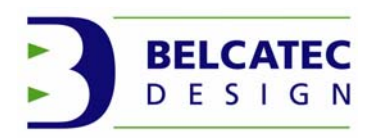

Component was removed from inventory

| m inventory |
|-------------|
|             |
|             |
|             |

In example MASTER CONTROLLER #1 has been removed from inventory

If removed component is the last one of group, radio button on main window will also be removed. If it is reconnected an inventory update will put it back in inventory and put back radio button if so.

# 2.1 ACCUBUBBLE PROBE

This section show operation over ACCUBUBBLE components

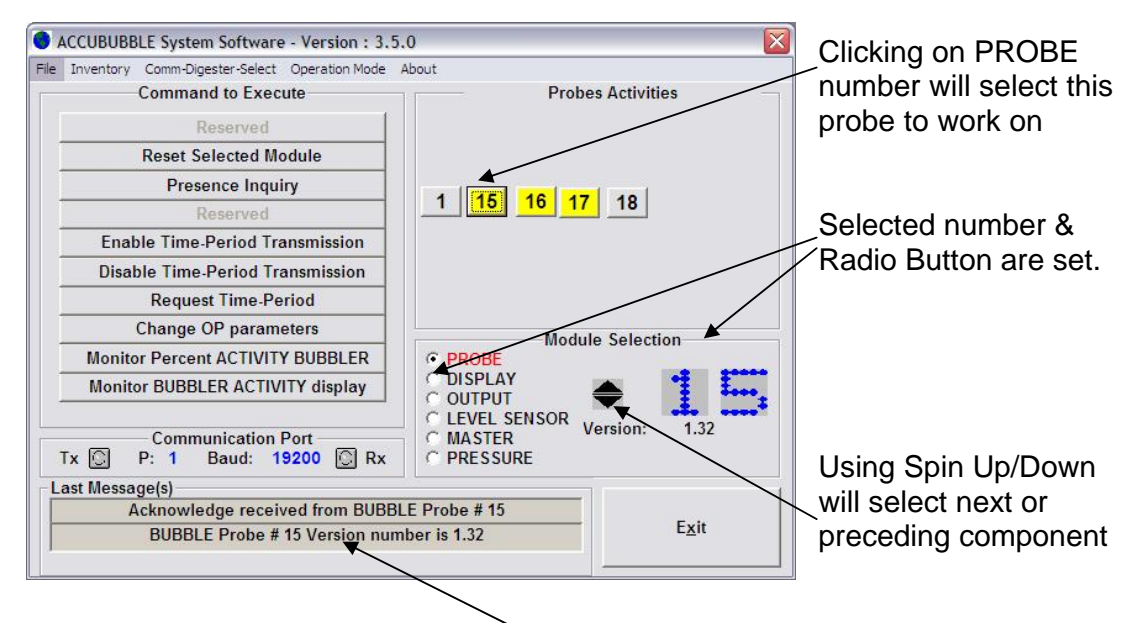

Last message shows that probe was contacted and answer properly with it version number.

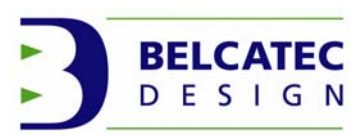

Many operations are possible on ACCUBUBLE probe or others components such as:

#### Reset the probe

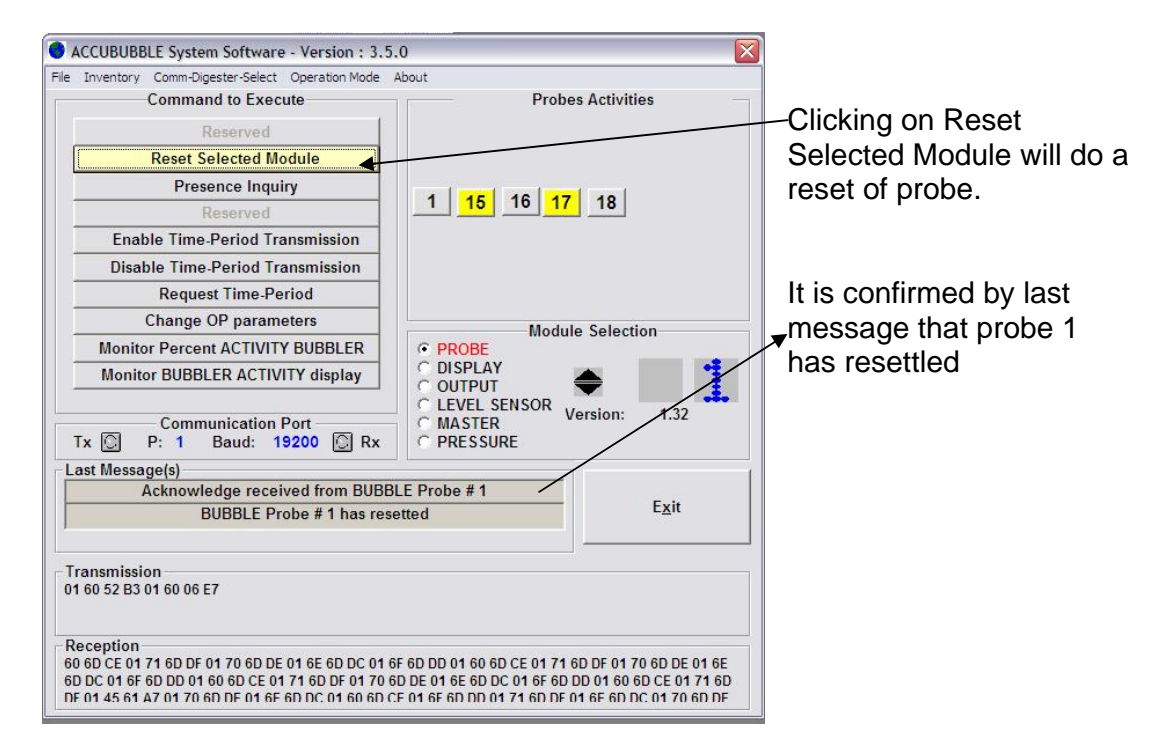

### Verify presence of probe

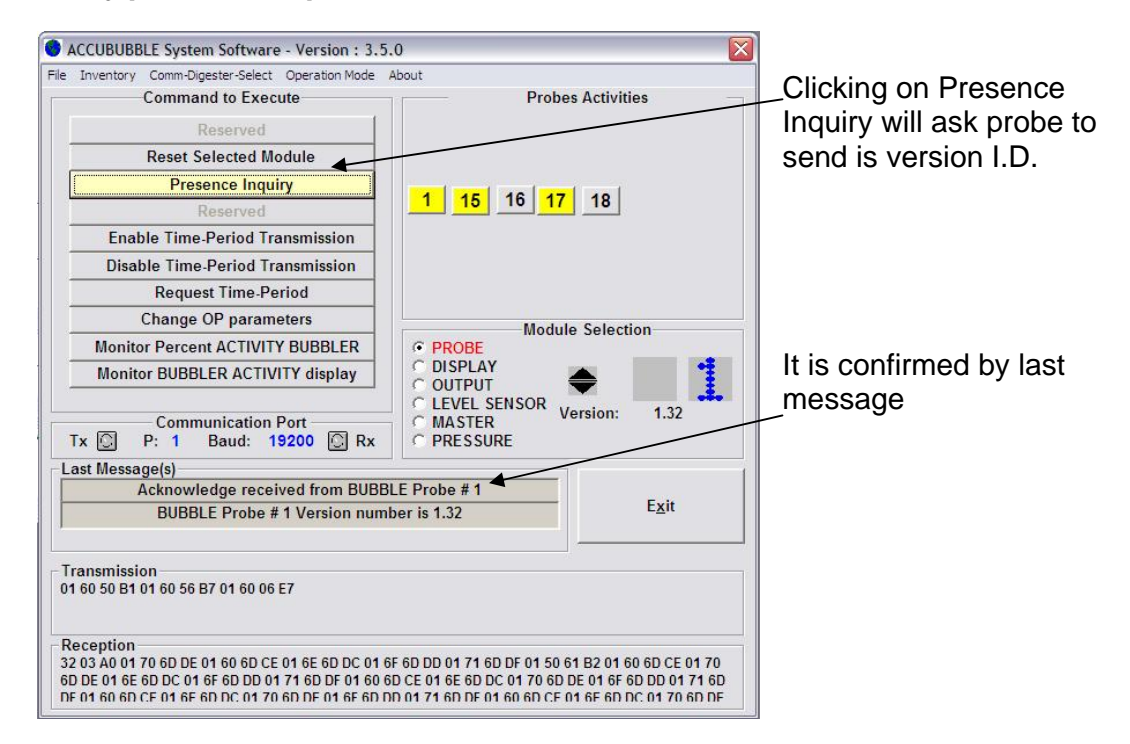

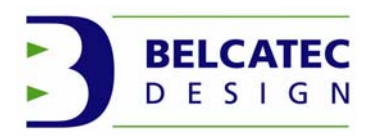

#### Enable time period transmission

It is possible to look a that probe and get it period (time between Bubble)

| File Inventory Comm-Digester-Select Operation Mode                                                                                                    | About                                                                                                    |                                                                                                    |
|----------------------------------------------------------------------------------------------------|----------------------------------------------------------------------------------------------------|----------------------------------------------------------------------------------------------------|
| Command to Execute Reserved Reset Selected Module Presence Inquiry Reserved Enable Time-Period Transmission Disable Time-Period Transmission Request Time-Period | Probes Activities                                                                                                    | Clicking on Enable Time-<br>Period Transmission will<br>tell probe to send at<br>regular interval period<br>between bubbles |
| Communication Port<br>Tx P: 1 Baud: 19200 Rx<br>Last Message(s)<br>Acknowledge received from BUBBI<br>The period received from Probe # 1 is                      | Module Selection  PROBE DISPLAY OUTPUT LEVEL SENSOR PRESSURE  LE Probe # 1 02.287 seconds.  Module Selection  I.32 Exit | Last message shows<br>—period.                                                                                              |

Before you select another component it is recommended to disable transmission of time period.

### **Disable Time-Period Transmission**

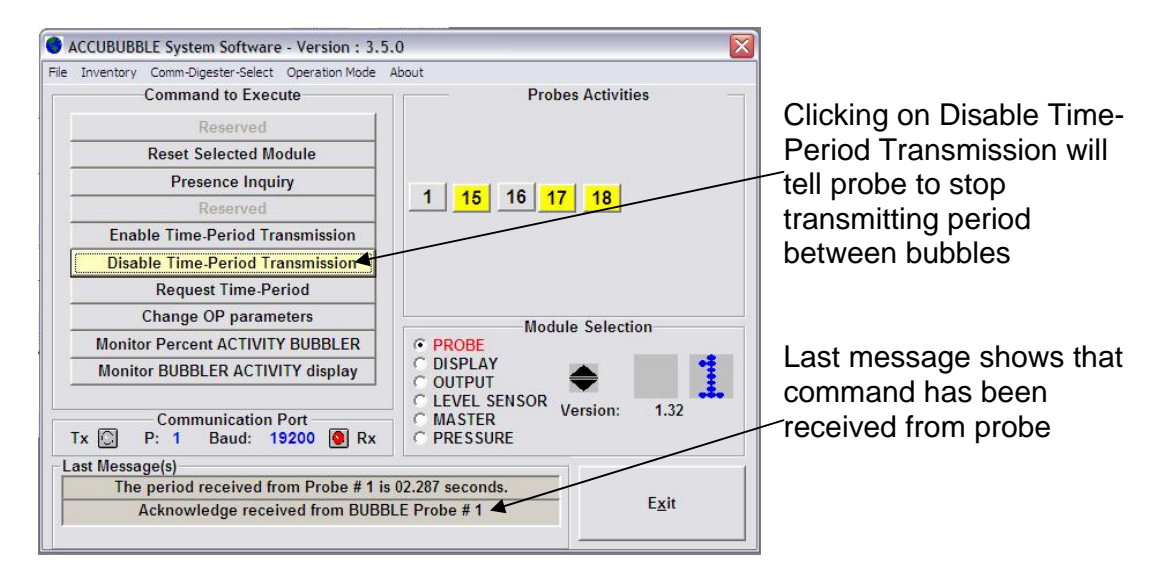

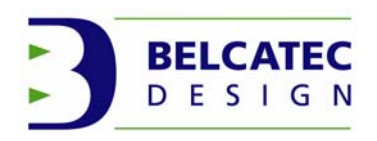

#### **Request Time-Period**

If a verification of time period is needed, following shows how to ask actual time period.

| ACCUBUBBLE System Software - Version : 3.5         | .0 🛛                       |                           |
|----------------------------------------------------|----------------------------|---------------------------|
| File Inventory Comm-Digester-Select Operation Mode | About                      |                           |
| Command to Execute                                 | Probes Activities          |                           |
| Reserved                                           |                            |                           |
| Reset Selected Module                              |                            |                           |
| Presence Inquiry                                   |                            | Clicking on Request       |
| Reserved                                           | 1 15 16 17 18              | Time-Period tell probe to |
| Enable Time-Period Transmission                    |                            |                           |
| Disable Time-Period Transmission                   |                            | send Time between         |
| Request Time-Period                                |                            | bubbles once.             |
| Change OP parameters                               | Module Selection           |                           |
| Monitor Percent ACTIVITY BUBBLER                   | PROBE                      | Last massage shows        |
| Monitor BUBBLER ACTIVITY display                   |                            | Last message shows        |
|                                                    | C LEVEL SENSOR Variani 122 | _actual time period of    |
| Communication Port                                 | C MASTER Version. 1.52     | f probe                   |
|                                                    | PRESSURE                   | 1                         |
| Last Message(s)                                    |                            |                           |
| Acknowledge received from BUBB                     | LE Probe #1                |                           |
| The period requested from Probe # 1 is             | s 02.286 seconds.          |                           |
|                                                    |                            |                           |

#### **Change Operational Parameters**

Clicking on [Change OP parameters] will show following window

| PROBE NUMBER (1 to 60)        | 1           | DEBOUNCE DELAY MS       | 200   |
|-------------------------------|-------------|-------------------------|-------|
| LED ON PERIOD [MS]            | 500         | TIME UPDATE PERIOD [MS] | 10000 |
| В                             | ELCATEC P   | RIVATE STRING           |       |
| Demo 1er a gauche dans la sec | tion a gauc | che du montage⊡<br>☑    |       |
|                               |             |                         |       |

See next page for more details

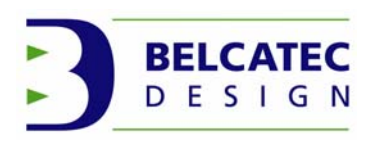

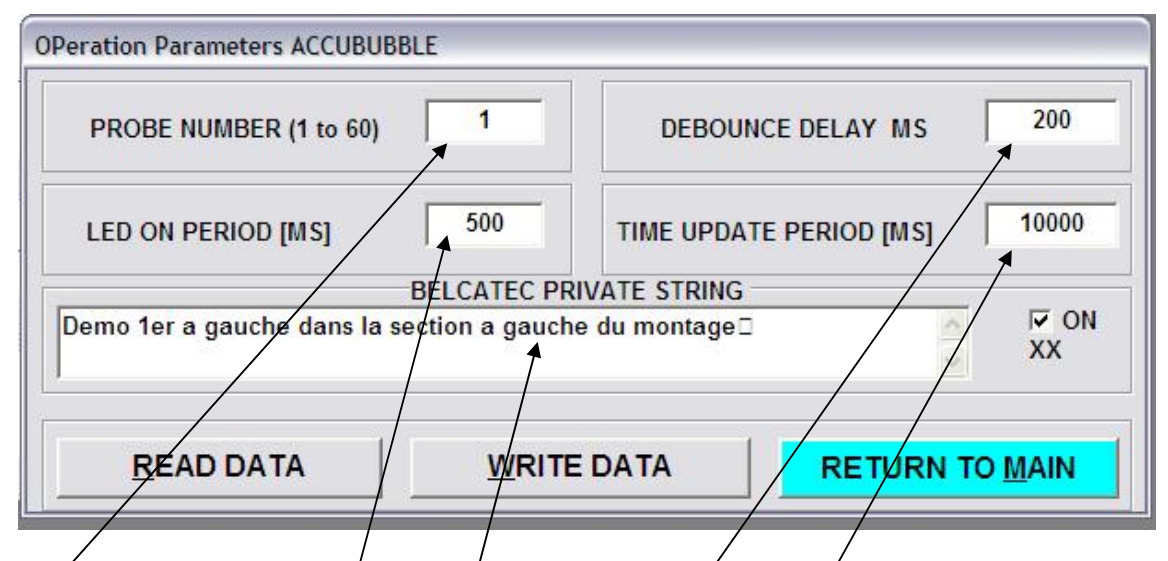

ACCUBUBBLE probe number may be changed

If you change probe number be sure that number not already exists. Verification is done before changing number. Two components cannot have same assignation number. Example shows probe number #1

# DEBOUNCE DELAY MS can be changed

DEBOUNCE DELAY/is time period after detection of bubble when probe is not active allowing precise reading by eliminating bouncing of bubble detection signal. Example shows Debounce Delay 0.2 Sec.

### LED ON PERIOD can be changed

LED ON PERIOD is time LED atop of ACCUBUBBLE probe is illuminated. Example shows 0.5 sec of illumination.

### TIME UPDATE PERIOD/can be changed

TIME UPDATE PERIOD is time interval of probe sending period when function is activated. Example shows period of 10 sec. between each send.

### BELCATEC PRIVATE STRING can be changed

BELCATEC PRIVATE STRING is used to identify probe, location, number or anything else of useful information. Text is not use for monitoring purpose but only for reference.

Clicking on [WRITE DATA] will write changed parameters to component. Clicking on [RETURN TO MAIN] will return to main window.

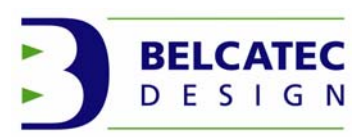

If changed parameters were not saved following window will shows.

| Changes | s not saved 🛛 🔀                                        |
|---------|--------------------------------------------------------|
| ?       | Changes have not been saved Do you want to save them ? |
|         | <u>Qui</u> <u>N</u> on                                 |

Clicking on [YES] (oui) will saved to component and return to main window. Clicking on [NO] (non) will not saved changes.

#### MONITOR PERCENT ACTIVITY BUBBLER

Clicking on [MONITOR PERCENT ACTIVITY BUBBLER] will show window

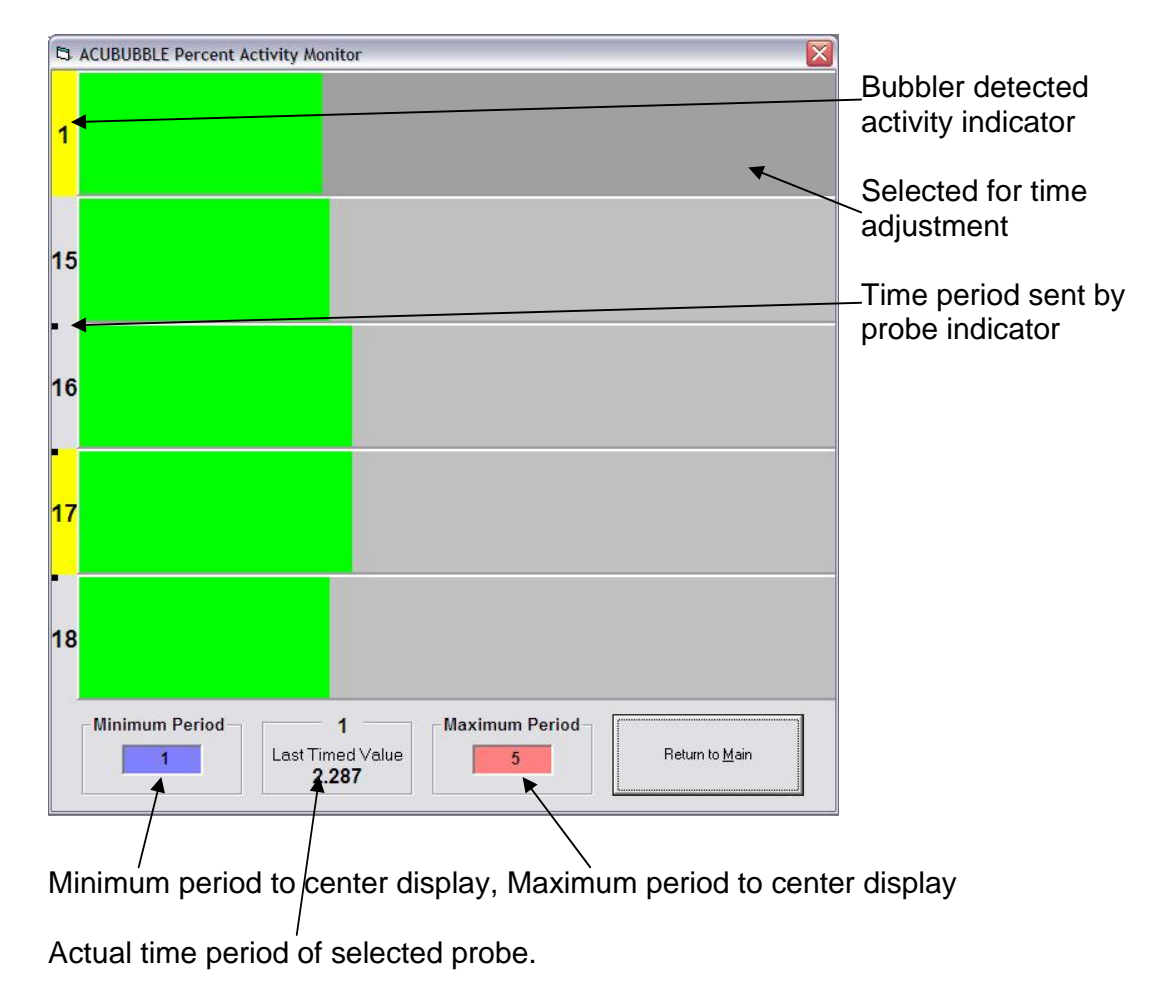

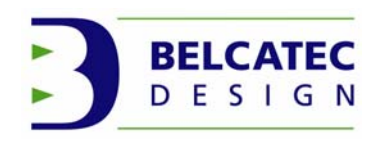

Preceding window allows adjusting green bars to be centered or close to center. By the fact allows seeing in a blink, if bubblers in digester are running fine. Clicking somewhere on row area of probe number will selected it and you can modify time for minimum or maximum to center green bar. Software recorded new value in file. Blue bar means period is shorter than minimum. Red bar means period is longer than maximum. Clicking [Return to Main] will close window and shows main window.

### MONITOR BUBBLER ACTIVITY DISPLAY

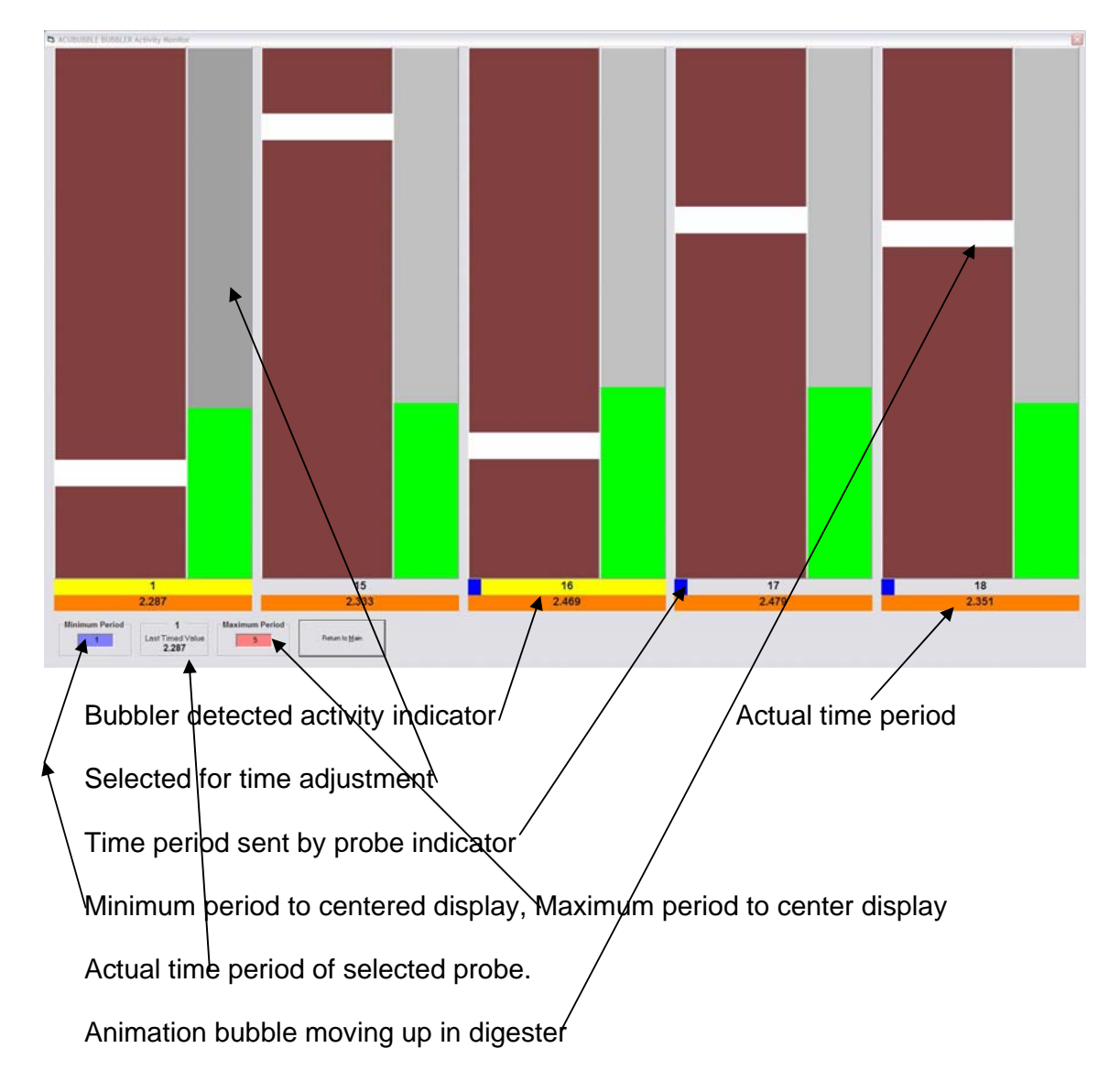

Clicking on [MONITOR BUBBLER ACTIVITY DISPLAY] will show window

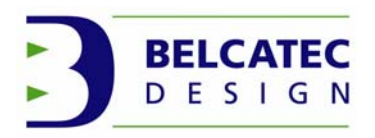

Similar as percent display window bubble activity display shows bubbler activity, with green bar, with time period sent indicators, actual time period and animation showing bubbles going up in mixer. A fix time of 2.5 second is set for animated movement. Time of yellow strips is fixed at 1 second.

It is also possible to modify minimum and maximum to center green bars.

Click on column selects probe to work with.

If blue bar, time period is lower than minimum.

If red bar, time period is higher than maximum.

Display is running in real time but may occasionally stop for a short moment, Sorry Window Operating System may have some others jobs to do.

Display will automatically adjust size of column to fit 90% of monitor. All ACCUBUBBLE PROBE's of digester are shown.

When showing display, processor is quiet busy.

Clicking to [RETURN TO MAIN] will close window and return to main window.

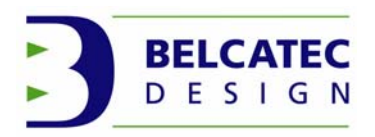

#### 2.2-Display BOARD ACTIVITIES MIMIC monitor

Display board activity called MIMIC is used to show on centralized point bubblers activity. Usually build using plastic support which includes LED's. Each LED represents one bubbler. Drawing on plastic board is engraved and shows view of top digester. Assembly usually includes MIMIC board to connect and controlled LED's. This section of manual shows how to access and setup MIMIC board.

When main window is shown clicking on Radio Button [Display] will select MIMIC board.

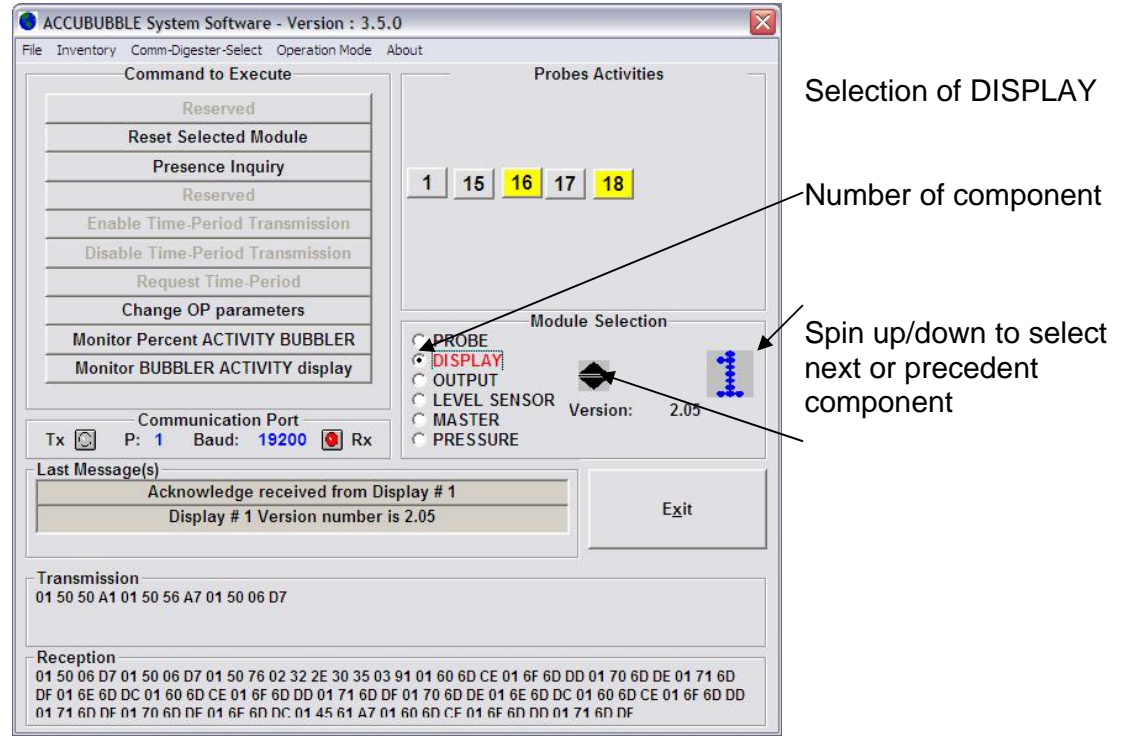

As you can see choice of operation are limited. Compare to ACCUBUBBLE

Clicking on [Reset Selected Module] will send reset command to MIMIC board

Next figure shows Reset command

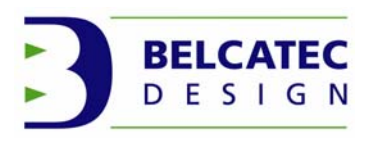

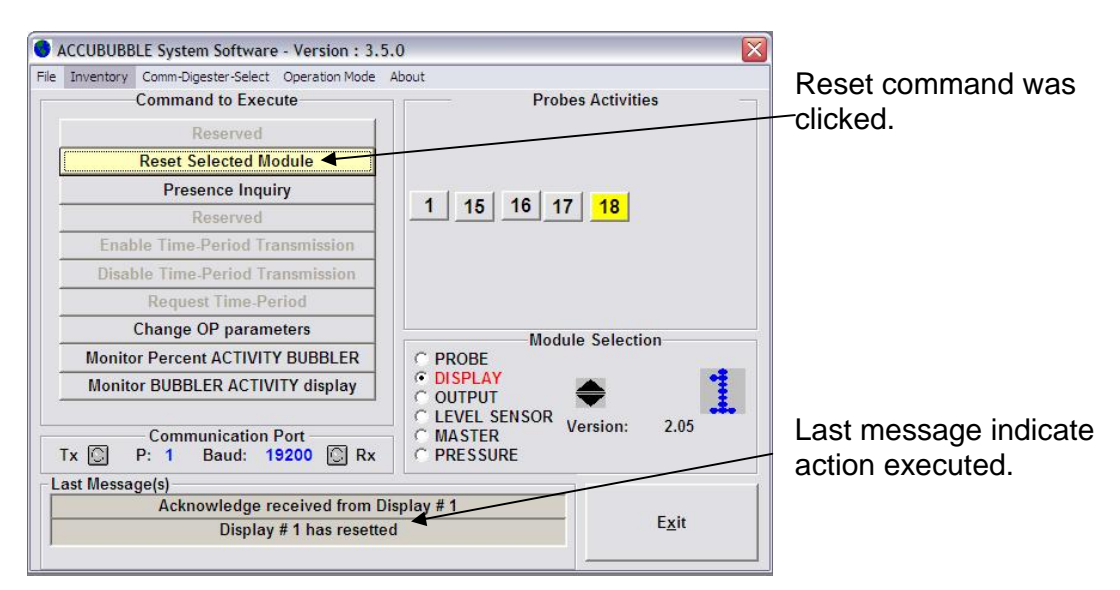

Clicking on [Presence Inquiry], next figure show

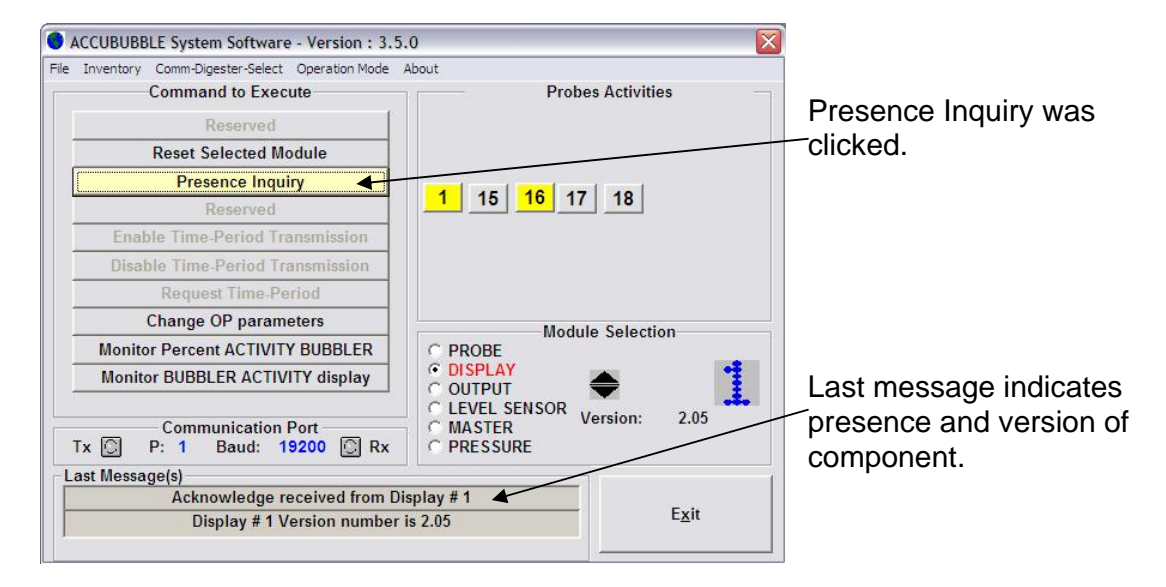

Clicking on [Change OP parameters] allows changing assignation of LED's on MIMIC display to ACCUBUBBLE number. Following window is shown.

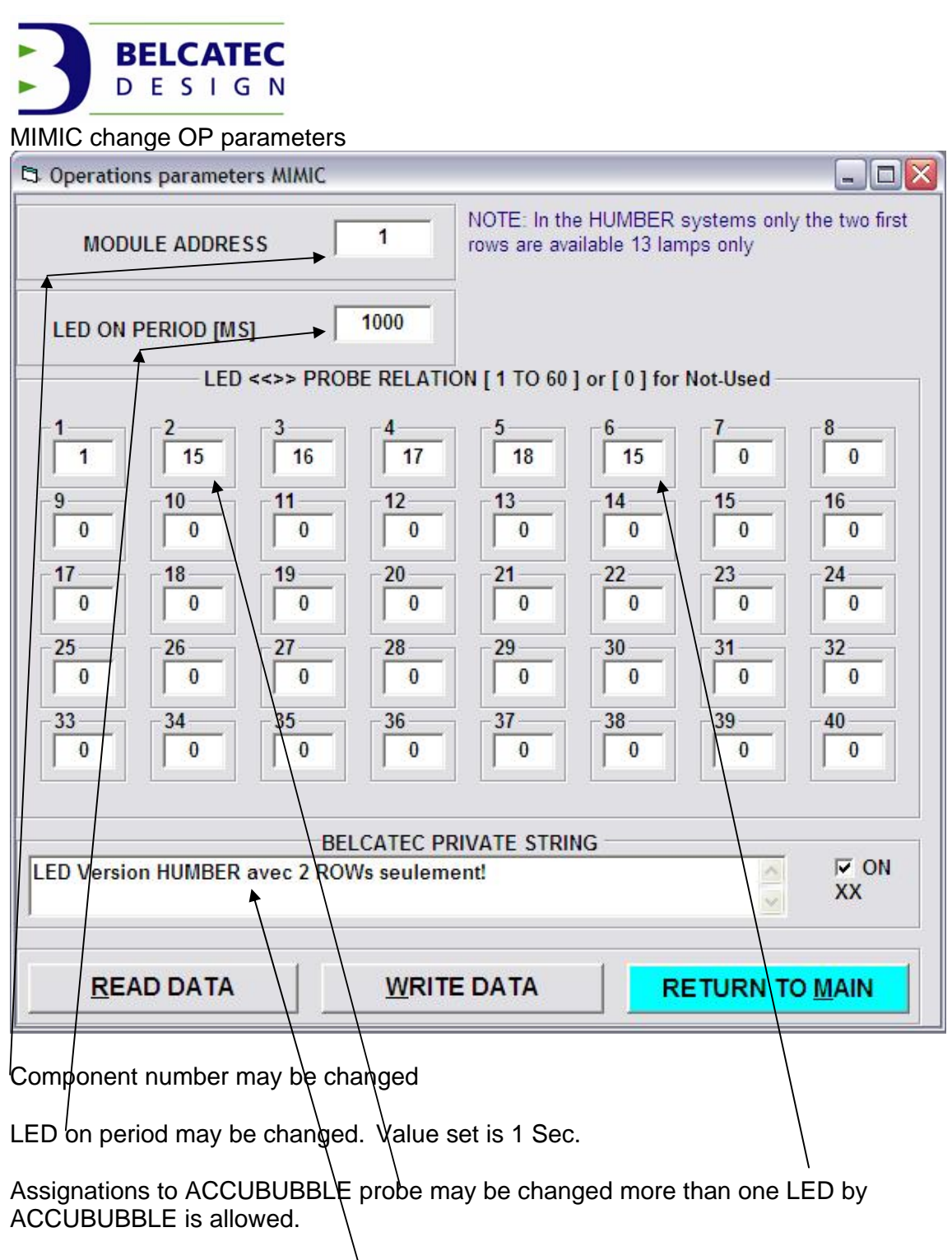

Belcatec string may be changed

Clicking on [RETURN TO MAIN] will show main window.

Assignation number is dependant of MIMIC wiring. See technical manual of your installation and specification of MIMIC board.

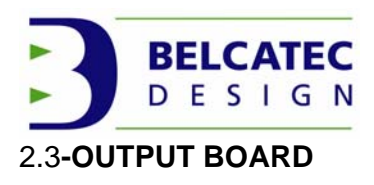

OUTPUT BOARD is interfacing signal from ACCUSYSTEM to external world like user PLC. 24 output lines are available. They are connected trough, output relay board or output opto isolated board, to isolate ACCUSYSTEM from external inputs of user PLC.

18 different modes are available for each output lines.

This section explains how to modify each line

Depending of selected mode control may be available on line.

This section explains how to do control on programmed lines.

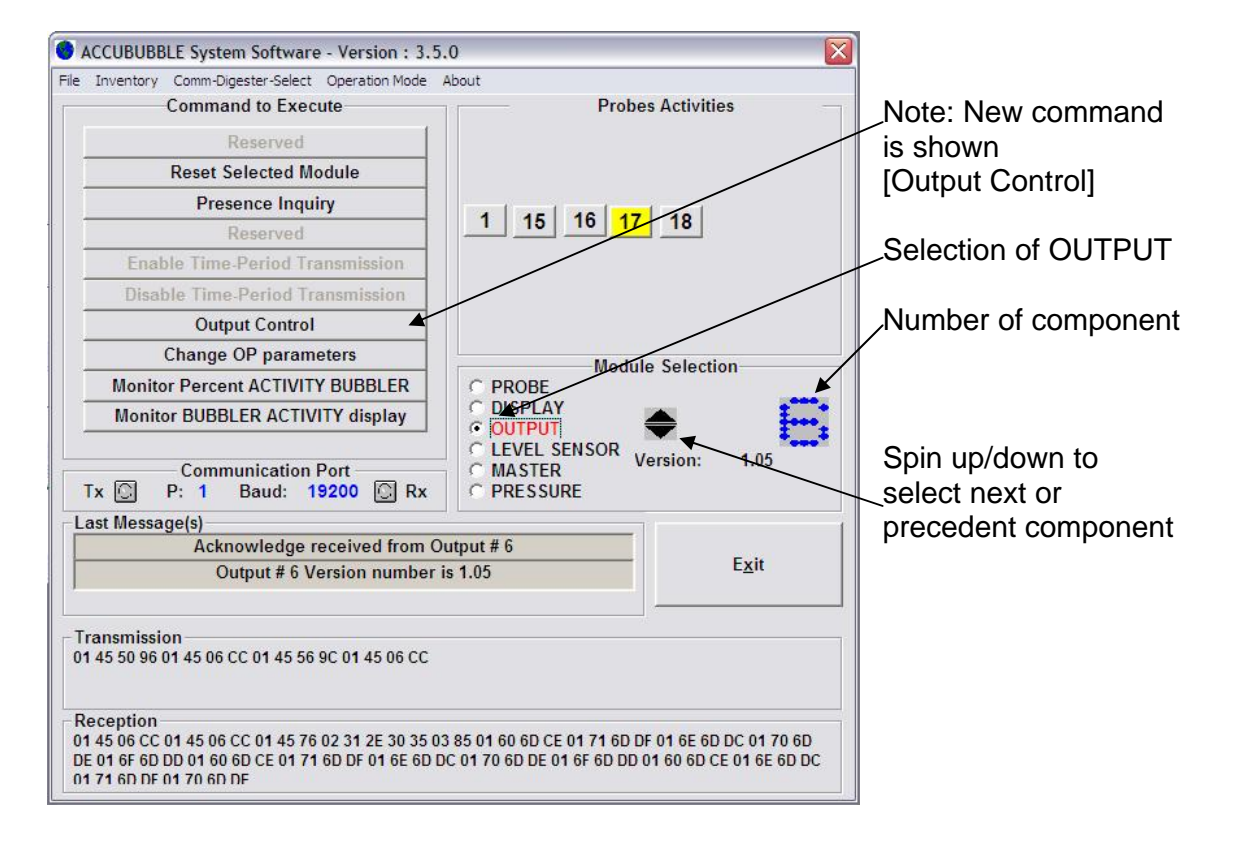

Selection of OUTPUT radio button will change main window as:

Clicking on [Reset Selected Module] will send Reset command to component. Resetting OUTPUT will stopped any running control. During initialization of OUTPUT all lines are cleared. After restart; output lines are set to corresponding programmed values.

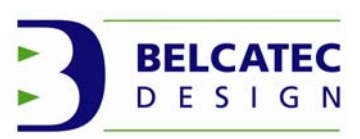

Clicking on [Change OP parameters] will show following window

| POINT   | NUMBER      | CODE   | FUNCTION          | TIME-1   | LUE  | IN 1/10<br>TIME2 | OF  | UNITS<br>TIME3 |     |
|---------|-------------|--------|-------------------|----------|------|------------------|-----|----------------|-----|
| 1       | 14          | 2      | PROBE BUBBLE NEG. | 10       | SEC  |                  |     |                |     |
| 2       | 15          | 2      | PROBE BUBBLE NEG. | 10       | SEC  |                  |     |                |     |
| 3       | 16          | 2      | PROBE BUBBLE NEG. | 10       | SEC  |                  |     |                |     |
| 4       | 17          | 2      | PROBE BUBBLE NEG. | 10       | SEC  |                  |     |                |     |
| 5       | 18          | 2      | PROBE BUBBLE NEG. | 10       | SEC  |                  |     |                |     |
| 6       | 1           | 6      | HIGH ALARM NEG.   | 20       | SEC  |                  |     | 20             | SEC |
| 7       | 1           | 7      | LOW HIGH AL. POS. | 30       | SEC  | 20               | SEC | 20             | SEC |
| 8       | 1           | 8      | LOW HIGH AL. NEG. | 30       | SEC  | 20               | SEC | 20             | SEC |
| 9       | 0           | 0      | NO OPERATION      | 1        |      | 1                |     |                |     |
| 10      | 0           | 17     | ONE SHOT POS.     | 20       | SEC  |                  |     |                |     |
| 11      | 0           | 18     | ONE SHOT POS.     | 10       | MIN  |                  |     |                |     |
| 12      | 0           | 19     | ONE SHOT NEG.     | 20       | SEC  |                  |     |                |     |
| 13      | 0           | 20     | ONE SHOT NEG.     | 30       | MIN  |                  |     |                |     |
| 14      | 0           | 21     | PULSE POS.        | 10       | SEC  | 10               | SEC |                |     |
| 15      | 0           | 22     | PULSE POS.        | 20       | SEC  | 5                | MIN |                |     |
| 16      | 0           | 23     | PULSE POS.        | 5        | MIN  | 5                | MIN |                |     |
| 17      | 0           | 24     | PULSE NEG.        | 20       | SEC  | 20               | SEC |                |     |
| 18      | 0           | 25     | PULSE NEG.        | 20       | SEC  | 5                | MIN |                |     |
| 19      | 0           | 16     | DIRECT DATA       | 1        |      |                  |     |                |     |
| 20      | 14          | 1      | PROBE BUBBLE POS. | 10       | SEC  |                  |     |                |     |
| 21      | 15          | 1      | PROBE BUBBLE POS. | 10       | SEC  |                  |     |                |     |
| 22      | 16          | 1      | PROBE BUBBLE POS. | 10       | SEC  |                  |     |                |     |
| 23      | 17          | 1      | PROBE BUBBLE POS. | 10       | SEC  |                  |     |                |     |
| 24      | 18          | 1      | PROBE BUBBLE POS. | 10       | SEC  |                  |     |                |     |
|         |             |        | BELCATEC P        | RIVATE S | TRIN | G                |     |                |     |
| prototy | vpe board t | he BLU | E board 🗆         |          |      |                  |     |                |     |
|         |             |        |                   |          |      |                  |     |                | .17 |
|         |             |        |                   | -        |      |                  |     |                |     |

OUT POINT identifies output line from 1-24

PROBE NUMBER variable, assigns probe number to output line.

CODE value is assigning mode of operation to output line.

8 modes are available for probe number.

10 modes are available for control.

Module address (component) number may be changed, also Belcatec string. If any value was changed clicking [RETURN TO MAIN] send reset to output board.

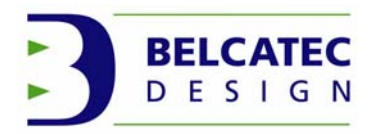

Following code values which can be used If PROBE NUMBER is not (0).

If code value is 1 (**PROBE BUBBLE POS.**) output will follow signal from probe and activate output for duration of TIME-1\*1/10 of second, every time probe detect piston bubble emission.

If code value is 2 (**PROBE BUBBLE NEG.**) output is always on, but will follow signal from probe and remove output for duration of TIME-1\*1/10 of second, every time probe detect piston bubble emission.

If code value is 3 (**LOW ALARM POS.**) output board will activate output if time between interval of BUBBLE is longer than TIME-1\*1/10 of second. Output will remain activated after reset for minimum duration of TIME-3\*1/10 of second. Alarm resets if rate is shorter than TIME-1.

If code value is 4 (**LOW ALARM NEG.**) output is always on, but will go off if time between interval of BUBBLE is longer than TIME-1\*1/10 of second. Output will remain off after reset for minimum duration of TIME-3\*1/10 of second. Alarm resets if rate is shorter than TIME-1.

If code value is 5 (**HIGH ALARM POS.**) output board will activate output if time between interval of BUBBLE is shorter than TIME-1\*1/10 of second. Output will remain activated after reset for the minimum duration of TIME-3\*1/10 of second. Alarm resets if rate is longer than TIME-1.

If code value is 6 (**HIGH ALARM NEG.**) output is always on, but will go off if time between interval of BUBBLE is shorter than TIME-1\*1/10 of second. Output will remain off after reset for minimum duration of TIME-3\*1/10 of second. Alarm resets if rate is longer than TIME-1.

If code value is 7 (**LOW HIGH AL. POS.**) output board will activate output if time between interval of BUBBLE is longer than TIME-1\*1/10 of second or shorter than TIME-2\*1/10 of second. Output will remain activated after reset for minimum duration of TIME-3\*1/10 of second. Alarm resets if rate is shorter than TIME-1 and longer than TIME-2.

If code value is 8 (**LOW HIGH AL. NEG.**) output is always on, but will turn off if time between interval of BUBBLE is longer than TIME-1\*1/10 of second or shorter than TIME-2\*1/10 of second. Output will remains off after reset for minimum duration of TIME-3\*1/10 of second. Alarm resets if rate is shorter than TIME-1 and longer than TIME-2.

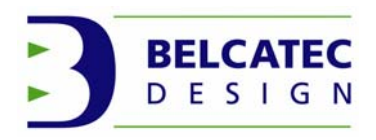

If PROBE NUMBER IS 0

If code value is 16 (**DIRECT DATA**) output is activate or put to off by command from OUTPUT CONTROL (See CONTROL windows)

If code value is 17 (**ONE SHOT POS SEC**) output is activate by command from OUTPUT CONTROL and remains activated for duration of TIME-1\*1/10 of second. When time is exhausted output return to off. OUTPUT CONTROL may retrigger timer.

If code value is 18 (**ONE SHOT POS MIN**) output is activate by command from OUTPUT CONTROL and remains activated for duration of TIME-1\*1/10 of minute. When time is exhausted output return to off. OUTPUT CONTROL may retrigger timer.

If code value is 19 (**ONE SHOT NEG SEC**) output is always on. It is put to off by command from OUTPUT CONTROL and remains off for duration of TIME-1\*1/10 of second. When time is exhausted output returns to on. OUTPUT CONTROL may retrigger timer.

If code value is 20 (**ONE SHOT NEG MIN**) output is always on. It is put to off by command from OUTPUT CONTROL and remains off for duration of TIME-1\*1/10 of minute. When time is exhausted output returns to on. OUTPUT CONTROL may retrigger timer.

If code value is 21 (**PULSE POS. SEC.SEC**) output is activate by command from OUTPUT CONTROL and cycle on off for duration of TIME-1\*1/10 of second (ON time) TIME-2\*1/10 of second (OFF time). Sequencer is turn on off by a command in OUTPUT CONTROL

If code value is 22 (**PULSE POS. SEC.MIN**) output is activate by command from OUTPUT CONTROL and cycle on off for duration of TIME-1\*1/10 of second (ON time) TIME-2\*1/10 of minute (OFF time). Sequencer is turn on off by a command in OUTPUT CONTROL

If code value is 23 (**PULSE POS. MIN.MIN**) output is activate by command from OUTPUT CONTROL and cycle on off for duration of TIME-1\*1/10 of minute (ON time) TIME-2\*1/10 of minute (OFF time). Sequencer is turn on off by a command in OUTPUT CONTROL

If code value is 24 (**PULSE NEG. SEC.SEC**) output is always on. Sequencer is started by command from OUTPUT CONTROL and cycle off on for duration of TIME-1\*1/10 of second (OFF time) TIME-2\*1/10 of second (ON time). Sequencer is turned off by command in OUTPUT CONTROL

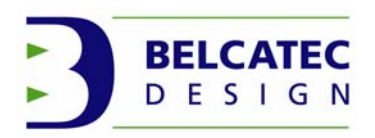

If code value is 25 (**PULSE NEG. SEC.MIN**) output is always on. Sequencer is started by command from OUTPUT CONTROL and cycle off on for duration of TIME-1\*1/10 of second (OFF time) TIME-2\*1/10 of minute (ON time). Sequencer is turned off by command in OUTPUT CONTROL

Any other codes are not valid and will reset code value to 0 (NO OPERATION)

Clicking [RETURN TO MAIN] will show main window

| OUT   | ACT-STOP | - OPE | RATION TYPE                                                                       | VAL   | UEIN | 1/10 OF UNITS | TIME 2     |
|-------|----------|-------|-----------------------------------------------------------------------------------|-------|------|---------------|------------|
| POINT | of DP#   | CODE  | FUNCTION                                                                          | TIME1 |      | TIMEZ         | TIME3      |
| 1     | 14       | 2     | PROBE BUBBLE NEG.                                                                 | 10    | SEC  |               |            |
| 2     | 15       | 2     | PROBE BUBBLE NEG.                                                                 | 10    | SEC  |               |            |
| 3     | 16       | 2     | PROBE BUBBLE NEG.                                                                 | 10    | SEC  |               |            |
| 4     | 17       | 2     | PROBE BUBBLE NEG.                                                                 | 10    | SEC  |               |            |
| 5     | 18       | 2     | PROBE BUBBLE NEG.                                                                 | 10    | SEC  |               |            |
| 6     | 1        | 6     | MAX. ALARME NEG.                                                                  | 20    | SEC  |               | 20 SEC     |
| 7     | 1        | 7     | MIN. MAX POS.                                                                     | 30    | SEC  | 20 SEC        | 20 SEC     |
| 8     | 1        | 8     | MIN. MAX NEG.                                                                     | 30    | SEC  | 20 SEC        | 20 SEC     |
| 9     |          | 0     | NO OPERATION                                                                      |       |      |               |            |
| 10    |          | 17    | ONE SHOT POS.                                                                     | 20    | SEC  |               |            |
| 11    |          | 18    | ONE SHOT POS.                                                                     | 10    | MIN  |               |            |
| 12    |          | 19    | ONE SHOT NEG.                                                                     | 20    | SEC  |               |            |
| 13    |          | 20    | ONE SHOT NEG.                                                                     | 30    | MIN  |               |            |
| 14    |          | 21    | PULSE POS.                                                                        | 10    | SEC  | 10 SEC        |            |
| 15    |          | 22    | PULSE POS.                                                                        | 20    | SEC  | 5 MIN         |            |
| 16    |          | 23    | PULSE POS.                                                                        | 5     | MIN  | 5 MIN         |            |
| 17    |          | 24    | PULSE NEG.                                                                        | 20    | SEC  | 20 SEC        |            |
| 18    |          | 25    | PULSE NEG.                                                                        | 20    | SEC  | 5 MIN         |            |
| 19    |          | 16    | DIRECT DATA                                                                       |       |      |               |            |
| 20    | 14       | 1     | PROBE BUBBLE POS.                                                                 | 10    | SEC  |               |            |
| 21    | 15       | 1     | PROBE BUBBLE POS.                                                                 | 10    | SEC  |               |            |
| 22    | 16       | 1     | PROBE BUBBLE POS.                                                                 | 10    | SEC  |               |            |
| 23    | 17       | 1     | PROBE BUBBLE POS.                                                                 | 10    | SEC  |               |            |
| 24    | 18       | 1     | PROBE BUBBLE POS.                                                                 | 10    | SEC  |               |            |
|       |          |       |                                                                                   |       | Мос  | Jule #        |            |
| C     | HECK B   | OX <  | ACT> OP <st< td=""><td>OP&gt;</td><td></td><td>RETU</td><td>RN TO MAIN</td></st<> | OP>   |      | RETU          | RN TO MAIN |

In man window clicking [Output Control] will show following window

If OUT POINT was programmed to be controlled, clicking on green square will start programmed control, clicking on red square will stop it.

Clicking [RETURN TO MAIN] will remove window and shows main window.

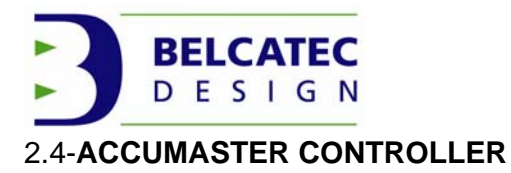

MASTER CONTROLLER is a simple controller which can access, control and modify all components in ACCUSYSTEM. It is equipped with 4 lines of 20 characters and 4 keys keyboard.

This section explains how to modify ACCUMASTER behavior.

ACCUBUBBLE System Software - Version : 3.5.0 File Inventory Comm-Digester-Select Operation Mode About Note: New command is Command to Execute **Probes Activities** shown Reserved [Read Write SRAMI] **Reset Selected Module Presence Inquiry** 1 15 16 17 18 Selection of MASTER Number of component Read Write SRAM Change OP parameters Module Selection Monitor Percent ACTIVITY BUBBLER PROBE DISPLAY Monitor BUBBLER ACTIVITY display OUTPUT LEVEL SENSOR Spin up/down to select Version: Communication Port G next or precedent C PRESSURE Tx 🖸 P: 1 Baud: 19200 🖸 Rx Last Message(s) component Acknowledge received from Master Controller # 1 Exit Master Controller # 1 Version number is 1.00 Transmission 01 18 50 E9 01 18 56 EF 01 18 06 9F Reception 01 18 06 9F 01 18 06 9F 01 18 76 02 31 2E 30 30 03 D3 01 6E 6D DC 01 70 6D DE 01 71 6D DF 01 60 6D CE 01 6F 6D DD 01 6E 6D DC 01 70 6D DE 01 71 6D DF 01 60 6D CE 01 6F 6D DD 01 6E 6D DC

Clicking on [radio button MASTER] will show this main window

Clicking on [Reset Selected Module] will send Reset command to component.

Clicking on [Presence Inquiry] will show presence in last message lines

Clicking on Change OP parameters will show following window.

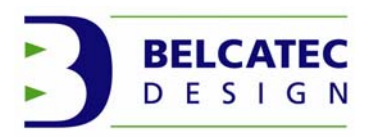

### ACCUMASTER CHANGE OPERATION PARAMETERS

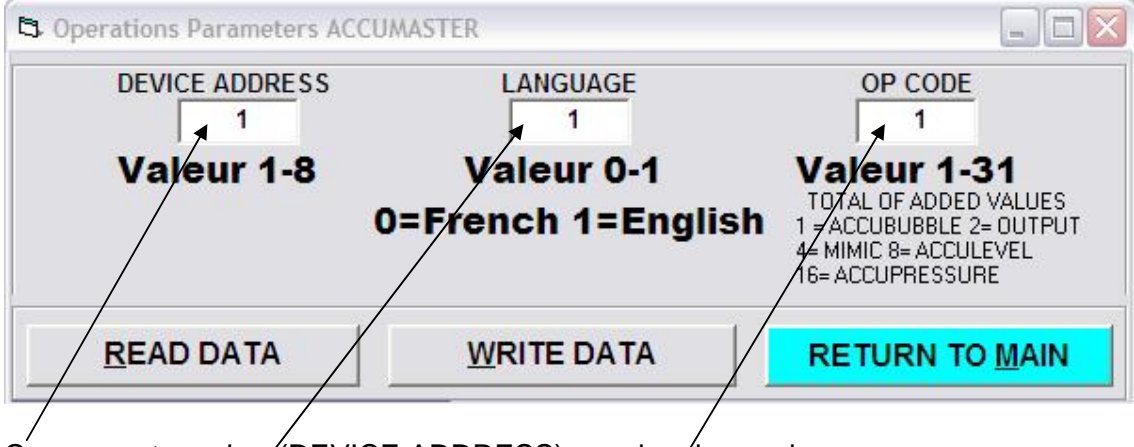

Component number (DEVICE ADDRESS) may be changed.

Language of operation may be changed.

OP CODE (operation code) may be changed; by adding respective value up to 31. It allows ACCUMASTER to work with component in system.

Clicking [RETURN TO MAIN] will close window and return to main window.

ACCUMASTER is built using micro controller and static RAM (equipped with real time clock) maintained by lithium battery.

Data in SRAM are used to maintain texts for it display for both languages French or English.

Data in SRAM use numeric values to control the behavior of ACCUMASTER.

Tough it is possible to change texts and numeric values **it is not recommended**. Especially numeric values it may create endless loop or bizarre operations.

Doing changes is SRAM other than texts may require reloading SRAM from factory default which is only available from factory.

#### You can change texts for your used operations but leave numeric not changed.

Clicking [Read Write SRAM] will show following window.

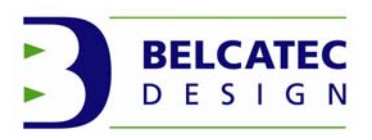

#### Window of Read Write SRAM

| Iodule NBR | Read write SRAM      |          |           |          |                    |           |                    |
|------------|----------------------|----------|-----------|----------|--------------------|-----------|--------------------|
| 1          | RETURN TO MAIN       |          | READ NEXT | 20 LINES | READ_FILE_PREVIOUS |           |                    |
| Record NBR | Display DATA         | LEFT KEY | DOWN KEY  | UP KEY   | RIGHT KEY          | EXTENSION | David Core Marker  |
| 1          | Select Module        | 0        | 0         | 0        | 0                  | 2         | Head_From_Master   |
| 2          | To Work on           | 0        | 0         | 0        | 0                  | 3         | Write_To_Master    |
| 3          | Master Controller ?  | 255      | 70        | 255      | 3                  | 30        |                    |
| 4          | Level Probe ?        | 255      | 71        | 2        | 3                  | 72        | BANKO BANKI BANK2  |
| 5          | Bubble Probe ?       | 255      | 72        | 74       | 3                  | 42        | OPERATION FRANÇAIS |
| 6          | Output ?             | 255      | 73        | 75       | 3                  | 0         |                    |
| 7          | MIMIC ?              | 255      | 255       | 76       | 3                  | 0         |                    |
| 8          | Looking for probe ?  | 0        | 0         | 0        | 0                  | 9         |                    |
| 9          | Specify #            | 255      | 8         | 4        | 8                  | 12        | Fieset all         |
| 10         | SPECIFY the L-PROBE  | 0        | 0         | 0        | 0                  | 11        |                    |
| 11         | To Work ON 01-16 ??  | 255      | 0         | 0        | 0                  | 10        |                    |
| 12         | Searching Probe      | 255      | 255       | 255      | 255                | 0         | X                  |
| 13         | L-P NOT On line      | 255      | 255       | 4        | 255                | 0         |                    |
| 14         | Found xx L-Probe     | 255      | 5         | 4        | 6                  | 15        | /                  |
| 15         | Working on LProbe xx | 0        | 0         | 0        | 9                  | 16 /      | /                  |
| 16         | Modify ???? Monitor  | 1        | 1         | 45       | 45                 | 95/       |                    |
| 17         | Nbr of the LPROBE ?  | 255      | 1         | 2        | 7                  | 73        |                    |
| 18         | Mode of Operation ?  | 255      | 41        | /2       | 11                 | 74        |                    |
| 19         | Modify PUMPON time ? | 255      | 1         | 2        | 12                 | 75        |                    |
| 20         | Modify PUMPOFF time? | 255      | X         | 2        | 13                 | 76        |                    |

Selected language file is English.

255 lines are available to enter text.

To reset ALL [flume click] click of this red square (See ACCULEVEL specifications)

**IT IS NOT RECOMMENDED TO CHANGE TEXTS OR NUMERIC VALUES** which are controlling MASTER CONTROLLER key pressed behavior.

If modification is made you must press on [Write To Master] to implement them.

Clicking on [RETURN TO MAIN] will show main window.

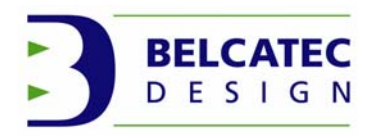

### 2.5-ACCULEVEL CONTROLLER

ACCULEVEL CONTROLLER is pressure sensible controller which can measure level of liquid using hydrostatic pressure. Rig with gas pump or other means, ACCULEVEL is able to measure levels from 0 to 54 feet of liquid height. ACCULEVEL using both pressure sensors may be used for level differential controls ACCULEVEL may also be used for measuring flow of WIER or PARSHALL FLUME and may be used for measuring vessel level and quantity. ACCURACY is very sensible: 0.0125" of water column per step of measure Build with three isolated digital outputs and one isolated 4-20 mA transducers.

This section explains how to adjust parameters of operation.

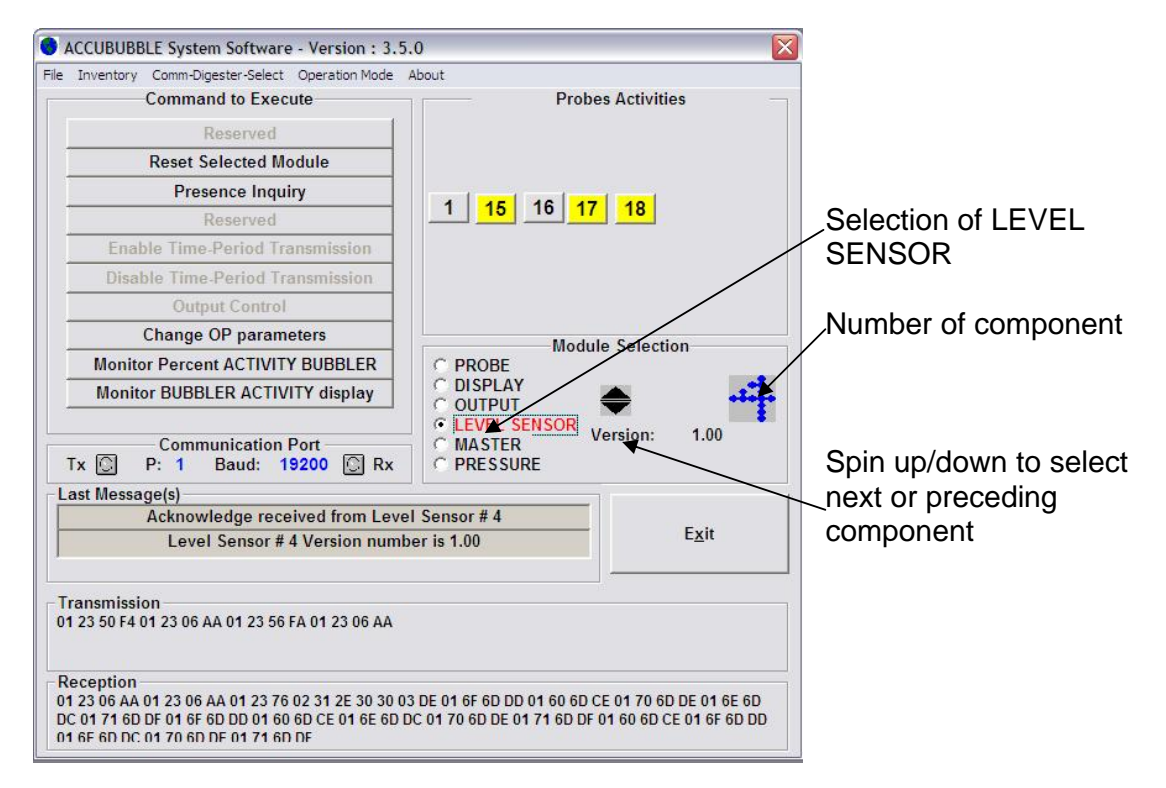

Clicking on [radio button LEVEL SENSOR] will show this main window

Clicking on [Reset Selected Module] will send Reset command to component.

Clicking on [Presence Inquiry] will show presence in last message lines

Clicking on Change OP parameters will show following window.

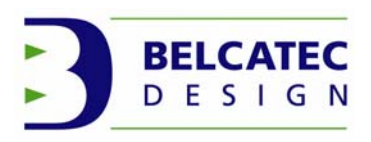

# ACCULEVEL CHANGE OPERATION PARAMETERS

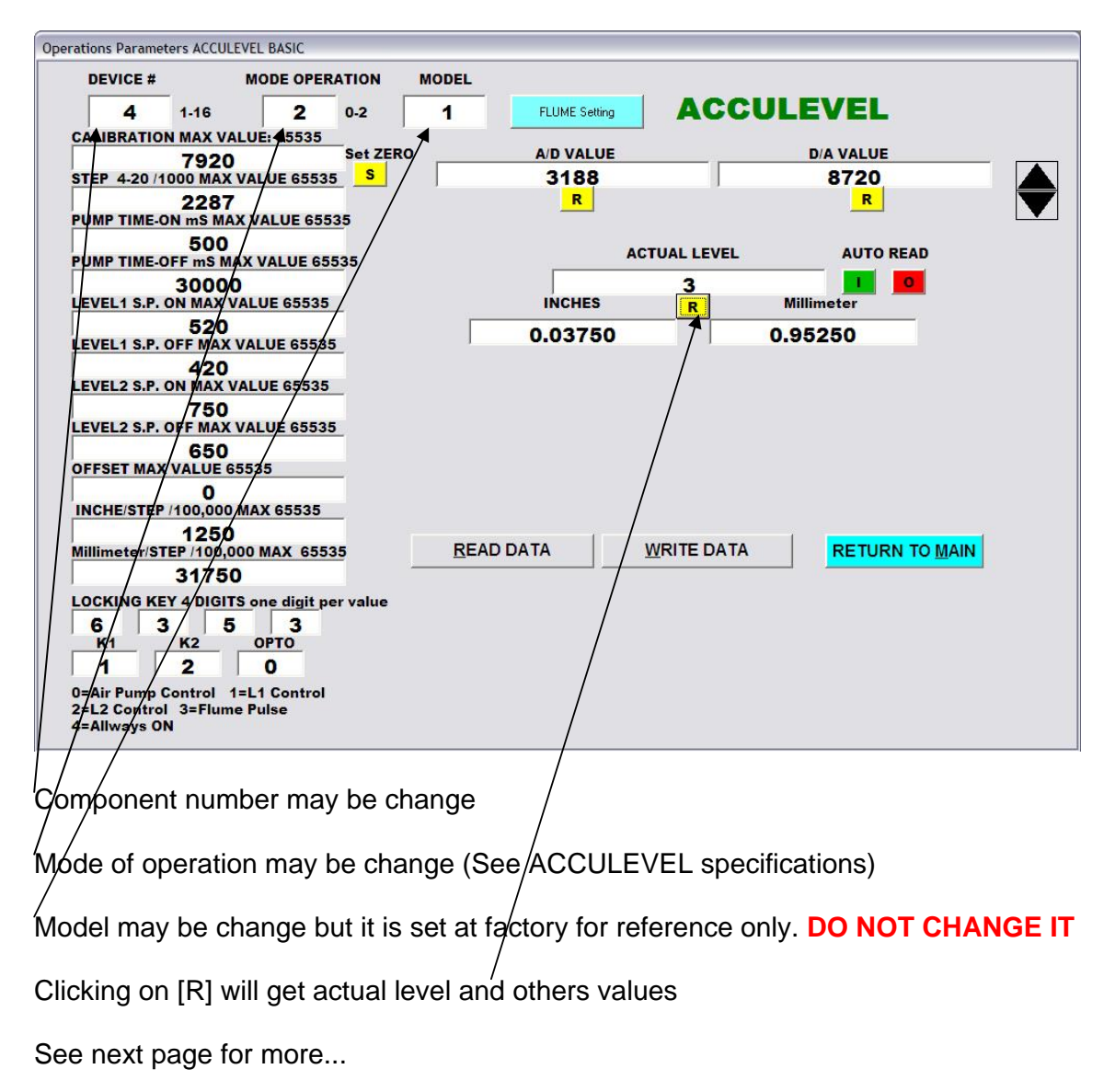

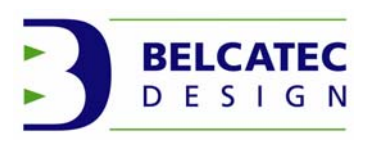

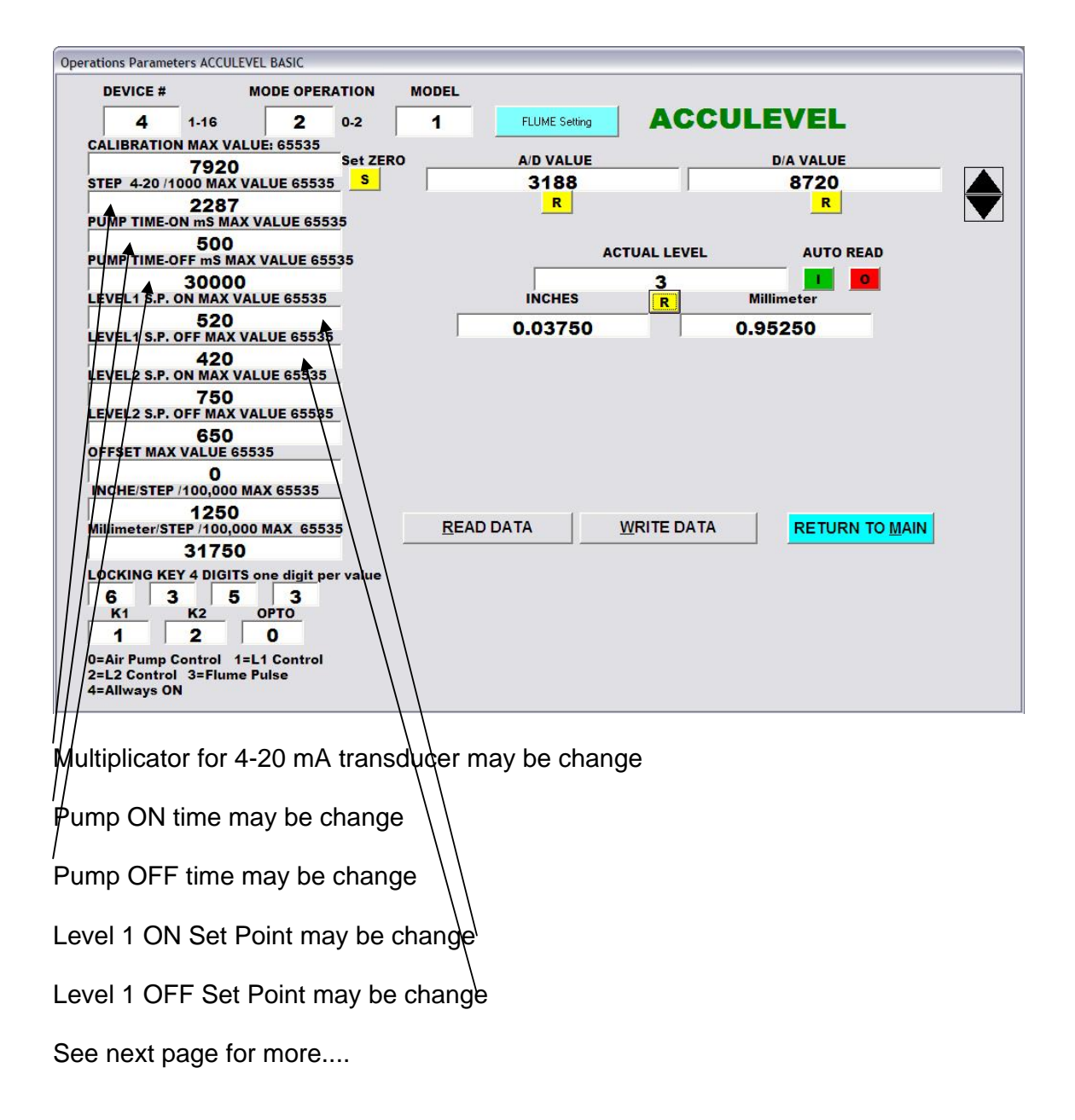

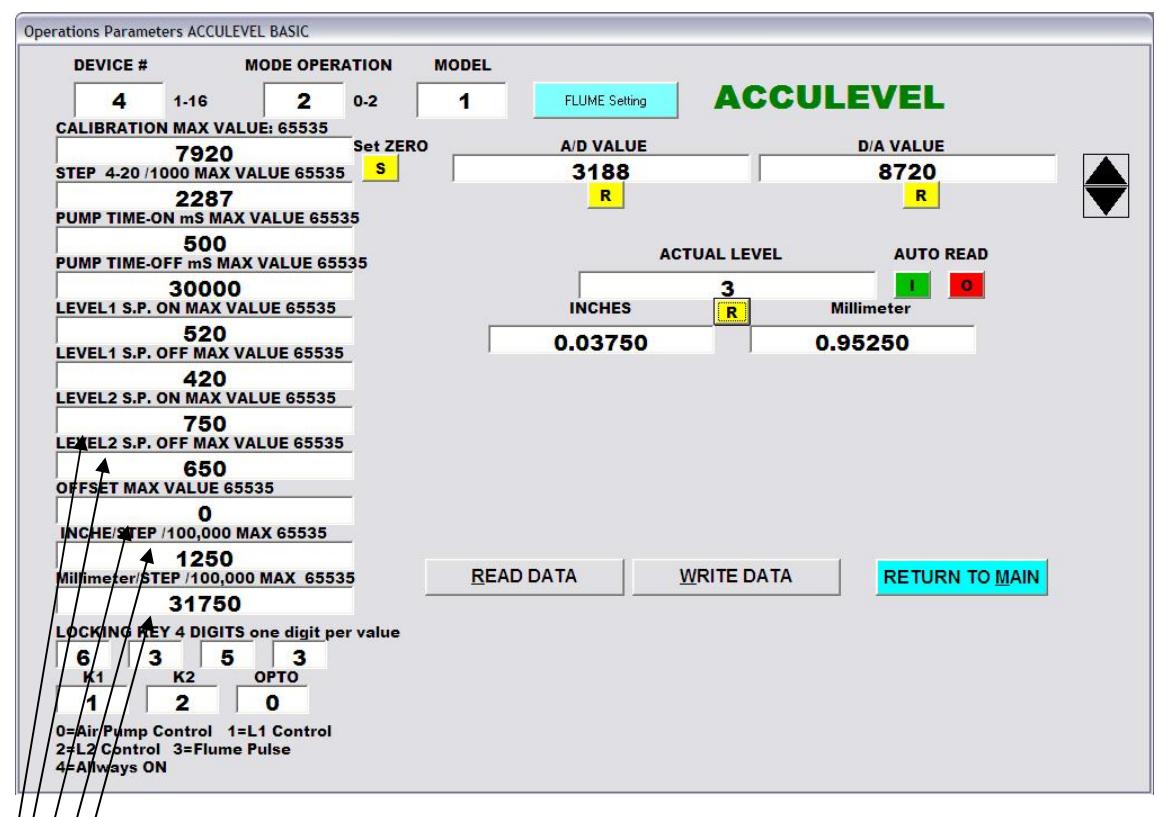

Level 2 ON Set Point may be change Level 2 OFF Set Point may be change OFFSET value may be change INCHE/STEP may be change Millimeter/STEP may be change

See next page for more...

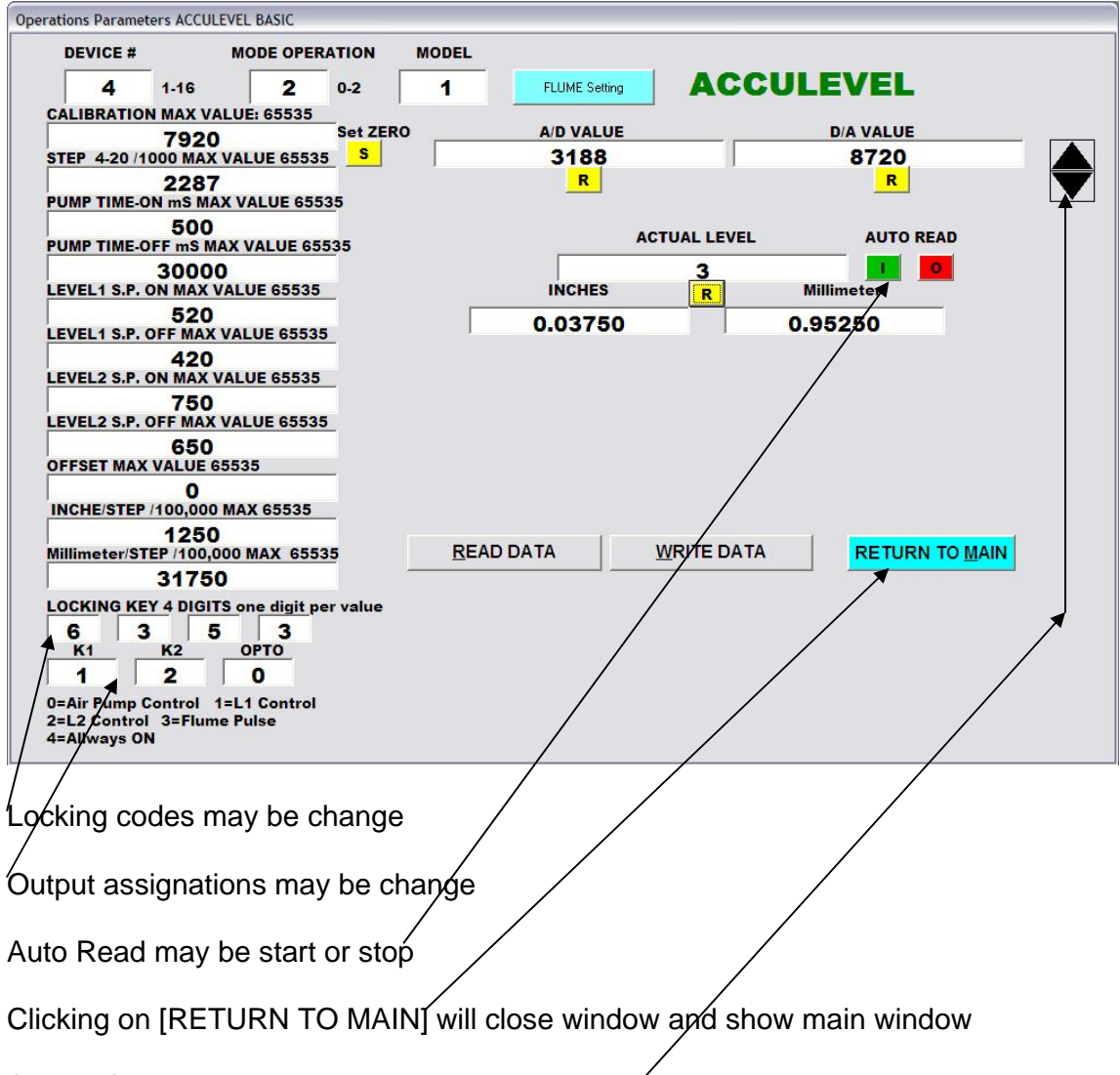

Spin up/down is used for verify factory calibration

See next page for more...

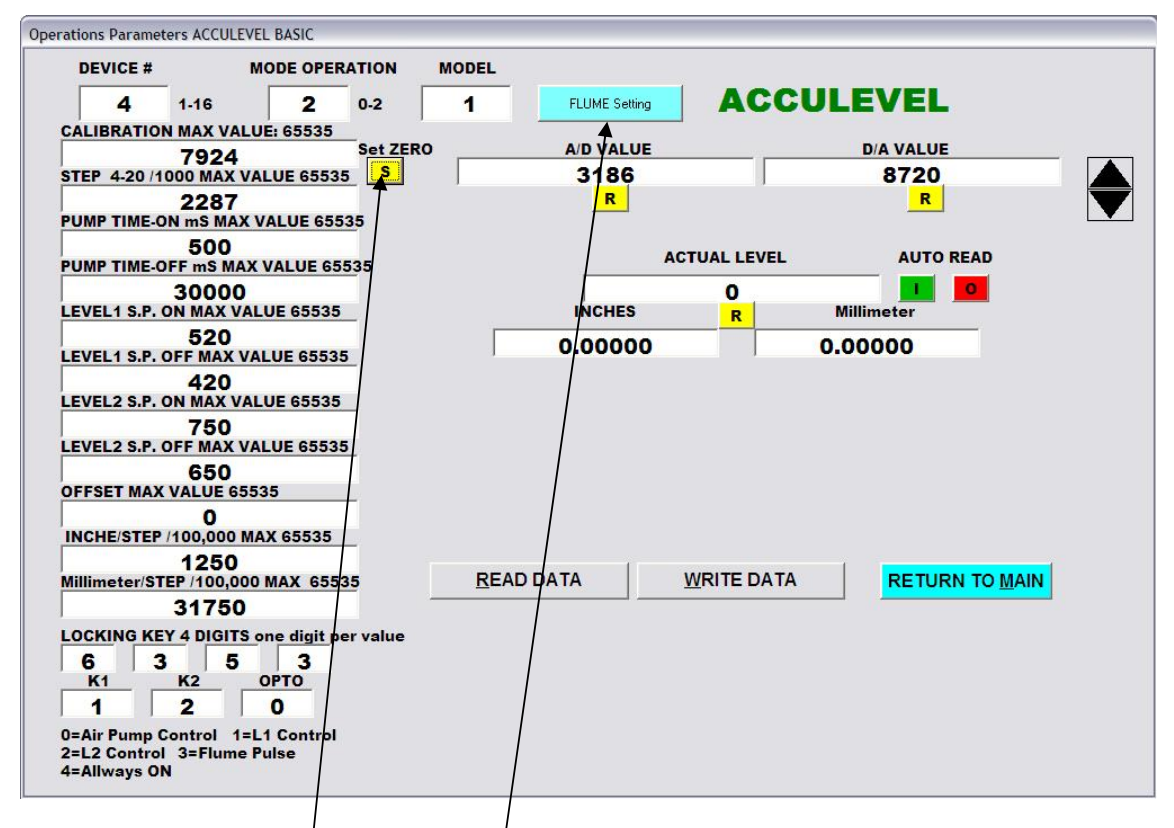

Clicking or set zero [S] will set actual value to zero and adjust CALIBRATION value

If mode is 2 *FLUME* clicking on [FLUME Setting] will show next window

See next page.

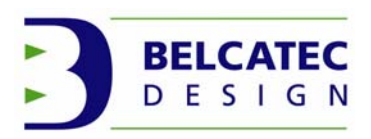

FLUME setting allows changing parameters for Flume/Wier or vessel shape

| FLUME SETTING<br>HEIGHT BETWEEN POINT MAX 65335         FLOW<br>Click value xxxxx 16711680 MAX         CLICK COUNTER<br>CLICK COUNTER<br>2 141704         Digit after seried<br>0 0 merx           1         138         11         6128         21         17730         Click Count         Digit after seried           1         138         11         6128         21         17730         Click Count         Digit after seried           1         138         11         6128         21         17730         Click Count         Digit after seried           1         138         11         8000         23         19045         Click Count         Digit after seried           1         1297         14         8903         24         20461         Min         4546092         10           5         1830         15         9961         25         216666         Min         2727655         8           7         3079         17         12103         27         24403         P3/Sec         2675729         10           5262         20         15441         30         28653         G UK/Se         1666667         9           9         4544         19         14148         29         27238                                             | DA 4C    | CULEVEL Flume setti | ng      |             |                   |                        |       |                          |               |                    |
|----------------------------------------------------------------------------------------------------|----------|---------------------|---------|-------------|-------------------|------------------------|-------|--------------------------|---------------|--------------------|
| 64         Click value xxxx 10711680 MAX         CLICK Count         Digit after period           1         138         11         6128         21         17730         Click Count         Digit after period         10 max           1         138         11         6128         21         176581         Click Count         10 max           2         411         12         7063         22         17730         Liter/Sec         757682         8           3         843         13         8000         23         19045         Liter/Min         4546092         7           1297         14         8903         24         20461         M3/Hour         2727655         5           6         2446         16         10948         26         23045         9/sec         2675729         10           7         3079         17         12103         27         24403         9/sec         2675729         10           5262         20         15441         30         28653         G UK/Sec         1666667         9           9         4544         19         14148         29         27238         G UK/Mor         60000         4                                                                                                    | HEIG     | FLUME SET           |         | 65535 FLOW  | Gallon            | υк /                   | Min   | TIME                     | Reset         | Back to Page 1     |
| 1       138       11       6128       21       16581       Itter/Sec       757682       8         2       411       12       7063       22       17730       Itter/Sec       757682       8         3       843       13       8000       23       19045       Itter/Min       4546092       7         4       1297       14       8903       24       20461       Itter/Hour       27272655       5         6       2446       16       10948       26       23045       10       M3/Hour       272727655       8         7       3079       17       12103       27       24403       27238       26690       93/8cc       2675729       10         9       4544       19       14148       29       27238       28653       0 u/K.sc       1666667       9         9       4544       19       14148       29       27238       0 u/K.sc       1666667       9         0       5262       20       16441       30       28653       0 u/K.sc       1666667       9         0       UK.Hour       60000       6       0 u/K.sc       10095       6       0 <t< td=""><td>F</td><td>64</td><td>ABLE 65</td><td></td><td>ick value<br/>2111</td><td>• xxxxx 1671168<br/>704</td><td></td><td>CLICK COUN<br/>Click Cour</td><td>ITER</td><td>Digit after period</td></t<>          | F        | 64                  | ABLE 65 |             | ick value<br>2111 | • xxxxx 1671168<br>704 |       | CLICK COUN<br>Click Cour | ITER          | Digit after period |
| 2       411       12       7063       22       17730         3       843       13       8000       23       19045         4       1297       14       8903       24       20461         5       1830       15       9961       25       21666         6       2446       16       10948       26       23045         7       3079       17       12103       27       24403         8       3836       18       13122       28       25690         9       4544       19       14148       29       27238         10       5262       20       15441       30       28653       1666667         9       4544       19       14148       29       27238       1666667       9         10       5262       20       15441       30       28653       1666667       9         6       UK/Min       1000       4       6       0K/Min       1000       4         10       5262       15411       30       28653       1666667       9       6         10       Millimeter/STEP /100,000       120095       14 <td< td=""><td>1</td><td>138</td><td>11</td><td>6128</td><td>21</td><td>16581</td><td>T</td><td>Liter/Sec</td><td>757682</td><td>8</td></td<>                                                                                                    | 1        | 138                 | 11      | 6128        | 21                | 16581                  | T     | Liter/Sec                | 757682        | 8                  |
| 3       843       13       8000       23       19045         4       1297       14       8903       24       20461         5       1830       15       9961       25       21666         6       2446       16       10948       26       23045       10         7       3079       17       12103       27       24403       8         8       3836       18       13122       28       25690       93/8cc       2675729       10         9       4544       19       14148       29       27238       0       0666667       9         10       5262       20       15441       30       28653       0       UK/sec       1666667       9         6       UK/Mour       60000       4       6       0.000       4       4         10       5262       20       15441       30       28653       6       UK/Mour       60000       4         10       1250       Millimeter/STEP /100,000       120095       6       4       5       6       4       7         1250       Millimeter/STEP /100,000       11/50       11/750       14/10<                                                                                                    | 2        | 411                 | 12      | 7063        | 22                | 17730                  | -     | Liter/Min                | 4546092       | 7                  |
| 4       1297       14       8903       24       20461       M3/Min       4546092       10         5       1830       15       9961       25       21666       M3/Min       4546092       10         6       2446       16       10948       26       23045       P3/Sec       2675729       10         7       3079       17       12103       27       24403       P3/Sec       2675729       10         8       3836       18       13122       28       25690       P3/Min       1605437       8         9       4544       19       44148       29       27238       G UK/Sec       1666667       9         10       5262       20       15441       30       28653       G UK/Mar       1000       4         READ DATA       WR TE DATA       WR TE DATA       G UK/Mar       120095       6       G US/Hour       7205703       6         1250       31750       Millimeter/STEP /100,000       Millimeter/STEP /100,000       1K & UK/Day       1440       7         1250       31750       Millimeter/STEP /100,000       1K & UK/Day       1440       7         10       Millimeter/STEP /100,000                                                                                                    | 3        | 843                 | 13      | 8000        | 23                | 19045                  | -     | Liter/Hour               | 2727655       | 5                  |
| s       1830       15       9961       25       21666       M3/Hour       27727655       8         r       3079       17       12103       27       24403       26       23045       93/Hour       2675729       10         s       3836       18       13122       28       25690       93/Min       1605437       8         s       4544       19       14148       29       27238       0       0       9662623       7         s       5262       20       15441       30       28653       0       0       0       4         NCHE/STEP /100,000       Millimeter/STEP /100,000       Millimeter/STEP /100,000       6 UK/Mn       1000       4         INCHE/STEP /100,000       Millimeter/STEP /100,000       31750       1K s UK/bay       1440       4         INCHE/STEP /100,000       Millimeter/STEP /100,000       1K s UK/bay       1440       7       7         Height between setting point of FLUI/E or vessel shape may be changed       10       10       10                                                                                                    | 4        | 1297                | 14      | 8903        | 24                | 20461                  | -     | M3/Min                   | 4546092       | 10                 |
| 6       2446       16       10948       26       23045       P3/Sec       2675729       10         8       3836       18       13122       28       25690       P3/Min       1605437       8         9       4544       19       14148       29       27238       0       0       9632623       7         10       5262       20       15441       30       28653       0       0       0       4         READ DATA       WR TE DATA       WR TE DATA       0       28653       0       0       0       0       4         10       1250       31750       Millimeter/STEP /100,000       0       120095       6       6         1250       31750       31750       179369       16       6       4       7         10       1250       31750       179369       1729369       7       10       7         10       1250       10       1729369       1       10       10       10                                                                                                    | 5        | 1830                | 15      | 9961        | 25                | 21666                  | -     | M3/Hour                  | 2727655       | 8                  |
| 7       3079       17       12103       27       24403       100       100       1605437       8         9       4544       19       14148       29       27238       16666667       9         10       5262       20       15441       30       28653       16666667       9         READ DATA       WR TE DATA       WR TE DATA       0       28653       0       0       0       0       0         INCHE/STEP /100,000       Millimeter/STEP /100,000       Millimeter/STEP /100,000       0       0       0       0       0       0       0       0       0       0       0       0       0       0       0       0       0       0       0       0       0       0       0       0       0       0       0       0       0       0       0       0       0       0       0       0       0       0       0       0       0       0       0       0       0       0       0       0       0       0       0       0       0       0       0       0       0       0       0       0       0       0       0       0       0       0                                                                                                           | 6        | 2446                | 16      | 10948       | 26                | 23045                  | -     | P3/Sec                   | 2675729       | 10                 |
| 8       3836       18       13122       28       25690       P3/Hour       9632623       7         9       4544       19       14148       29       27238       0 UK/Set       1666667       9         10       5262       20       15441       30       28653       0 UK/Win       1000       4         READ DATA       WR TE DATA       WR TE DATA       0 UK/Win       1000       4         INCHE/STEP /100,000       Millimeter/STEP /100,000       0 US/Sec       2001584       9         1250       31750       1120095       6       0       4         Height between setting point of FLUME or vessel shape may be changed       10       10                                                                                                    | 7        | 3079                | 17      | 12103       | 27                | 24403                  |       | P2/Min                   | 1605437       | - 8                |
| s       4544       19       14148       28       27238       Guk/sec       16666667       9         10       5262       20       15441       30       28653       Guk/sec       16666667       9         READ DATA       WR TE DATA       WR TE DATA       Guk/sec       16666667       9       9         INCHE/STEP /100,000       Millimeter/STEP /100,000       Guk/sec       2001584       9       6         INCHE/STEP /100,000       Millimeter/STEP /100,000       Millimeter/STEP /100,000       Guk/sec       2001584       9         INCHE/STEP /100,000       Millimeter/STEP /100,000       Millimeter/STEP /100,000       Guk/sec       1440       4         Height between setting point of FLUME or vessel shape may be changed       10       10                                                                                                    | 8        | 3836                | 18      | 13122       | 28                | 25690                  |       |                          | 9632623       | - 7                |
| ID         5262         20         15441         30         28653         G UK/Sec         1000         4           READ DATA         WR TE DATA         WR TE DATA         G UK/Mour         60000         4         9         6         6         9         6         6         9         6         6         9         6         9         6         6         9         6         9         6         6         9         6         6         9         6         6         9         6         6         9         6         6         9         6         6         9         6         6         9         6         6         9         6         6         9         6         6         9         6         6         9         6         6         9         6         6         9         6         6         14         9         6         4         7         1440         14         7         10         14         7         10         10         10         10         10         10         10         10         10         10         10         10         10         10         10         10         10 <td< td=""><td>9</td><td>4544</td><td>19</td><td>14148</td><td>29</td><td>27238</td><td></td><td>P3/Hour</td><td>9052025</td><td>_ 4</td></td<> | 9        | 4544                | 19      | 14148       | 29                | 27238                  |       | P3/Hour                  | 9052025       | _ 4                |
| READ DATA WR TE DATA GUK/Min 1000 4 4 9 4 9 60000 6 US/Sec 2001584 6 US/Min 120095 6 6 4 6 372 6 6 4 6 372 6 6 4 6 3 7 2 1 0 1 1 2 0 0 0 0 0 0 0 0 0 0 0 0 0 0                                                                                                    | 10       | 5262                | 20      | 15441       | 30                | 28653                  |       | G UK/Sec                 | 1000007       | _ 1                |
| READ DATA         WR TE DATA         6 0000         4           INCHE/STEP /100,000         Millimeter/STEP /100,000         G US/Bec         2001584         9           1250         31750         1K & UK/Day         1440         4           1w c US/Day         1729369         1         7           1c mark         6546372         10                                                                                                    |          |                     |         |             |                   |                        |       | G UK/M/n                 | 1000          | _ 1                |
| INCHE/STEP /100,000         Millimeter/STEP /100,000         G US/Sec         2001584         9           1250         Millimeter/STEP /100,000         G US/Hour         7205703         6         4           1250         31750         1K 3 UK/Day         1440         7         7           1250         31750         1K 3 UK/Day         1729369         7         10           Height between setting point of FLUME or vessel shape may be changed         10         10         10                                                                                                    |          | READ DATA           |         |             |                   |                        |       | G UK/Hour                | 60000         | 1                  |
| INCHE/STEP /100,000       Millimeter/STEP /100,000       G U\$/Min       12009/5       6         1250       31750       1K & UK/Day       1440       4         1K & UK/Day       1729369       7       10         Height between setting point of FLUME or vessel shape may be changed       6546372       10                                                                                                    |          |                     |         |             |                   |                        |       | G US/Sec                 | 2001584       | I                  |
| INCHE/STEP /100,000       Millimeter/STEP /100,000       G US/Hour       7205703       6         1250       31750       1K & UK/Day       1440       7         1K & UK/Day       1729369       1       7         1K & UK/Day       6546372       10         Height between setting point of FLUME or vessel shape may be changed       10                                                                                                    |          |                     |         |             |                   |                        |       | G US/Min                 | 120095        | 6                  |
| 1250     31750     1K & UK/Day     1440     4       1K & US/Day     1729369     1729369     10       Height between setting point of FLUME or vessel shape may be changed                                                                                                    |          | INCHE/STEP /1       | 100,000 | Mi          | illimeter         | STEP /100,000          | L     | G US/Hour                | 7205703       | 6                  |
| If G US/Day     1729369     7       1K M3/Day     6546372     10   Height between setting point of FLUME or vessel shape may be changed                                                                                                    |          | 1250                |         |             | 31                | 750                    |       | 1K G UK/Day              | 1440          | 4                  |
| Ik M3/Day     6546372     10       Height between setting point of FLUME or vessel shape may be changed                                                                                                    |          |                     |         |             |                   |                        |       | 1K G US/Day              | 1729369       | 7                  |
| Height between setting point of FLUME or vessel shape may be changed                                                                                                    |          |                     |         |             |                   |                        |       | 1K M3/Day                | 6546372       | 10                 |
| Height between setting point of FLUIME or vessel shape may be changed                                                                                                    |          |                     |         |             |                   |                        |       | /                        | /             | 1                  |
| Height between setting point of FLUME or vessel shape may be changed                                                                                                    | <u> </u> |                     |         |             |                   |                        |       | <u> </u>                 | /             |                    |
| Height between setting point of FLUME or vessel shape may be changed                                                                                                    | 1        |                     |         |             |                   |                        | 1     |                          |               |                    |
|                                                                                                    | Hei      | ght betwee          | en se   | tting point | of FL             | .UI∕IE or /v           | ess¢l | shape m                  | na∳ be change | d                  |
|                                                                                                    |          |                     |         | 1           |                   |                        |       |                          |               |                    |

FLOW Value of FLUME (30 breakpoints) may be changed

Value of CLICK (10, 100, 1000 gallon's or M3 pr..) may be changed

Value of conversion table of FLOW and decimal position value may be changed

Click count are showing clicks real time click count

Clicking on [Reset] will reset click counter.

Clicking on [Back to Page 1] will close window and show back ACCULEVEL operations Parameters window.

Find more information's to set FLUME in ACCULEVEL specifications.

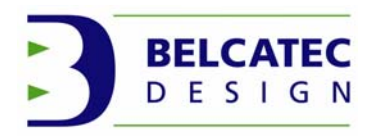

#### 2.6-ACCUPRESSURE CONTROLLER

ACCUPRESSURE CONTROLLER is pressure sensible controller which can measure Pressure and do control. ACCUPRESSURE is able to measure pressure and vacuum from -5 PSI up to 30 PSI with accuracy steps of 0.0125" of water column.

ACCUPRESSURE is built in Class I Division 1 Group B enclosure with glass window allowing seeing on the fluorescent display. (2 lines of 16 characters')

ACCUPRESSURE include tubing's with ½ union pressure port and two connector access for electrical connections. 14 wires may be connected for control purpose.

Build with three isolated digital outputs and one isolated 4-20 mA transducers.

This section explains how to adjust parameters of operation.

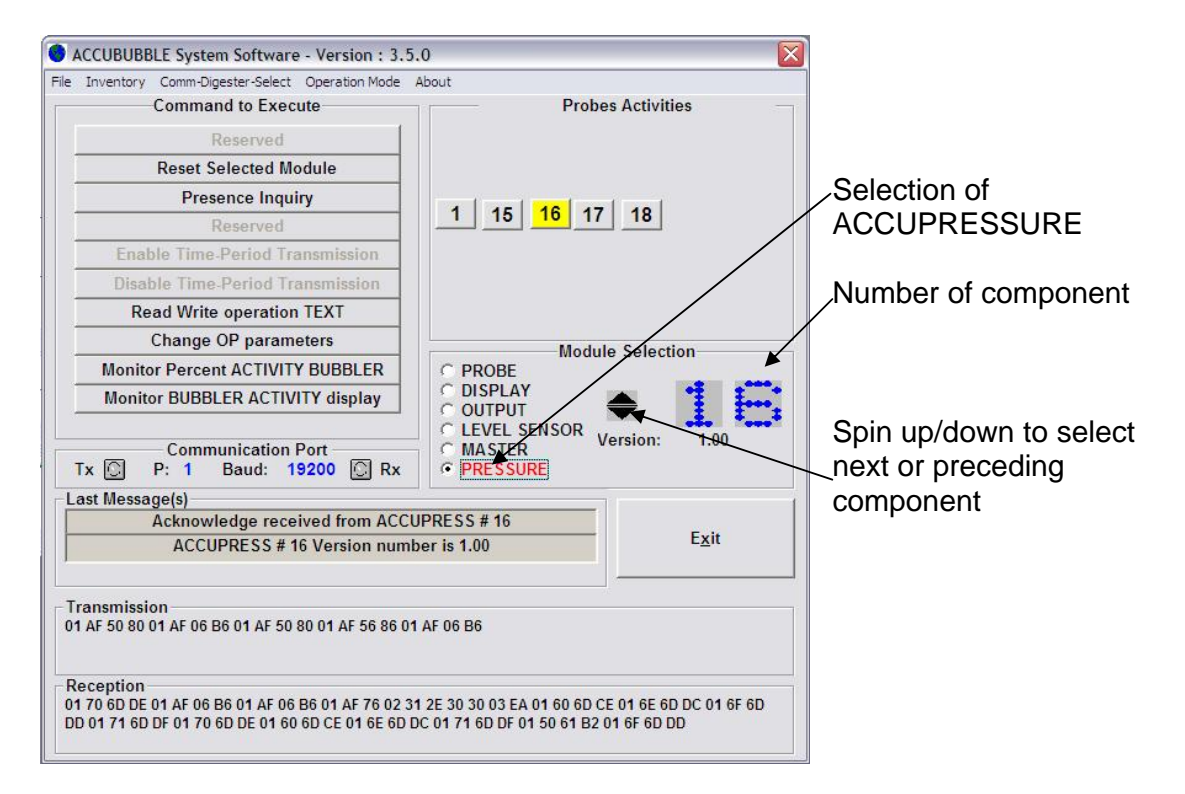

Clicking on [radio button PRESSURE] will show this main window

Clicking on [Reset Selected Module] will send Reset command to component. Clicking on [Presence Inquiry] will show presence in last message lines Clicking on Change OP parameters will show following window.

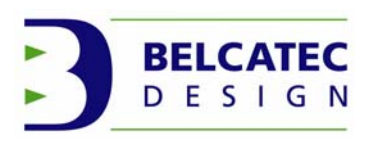

# ACCUPRESSURE CHANGE OPERATION PARAMETERS

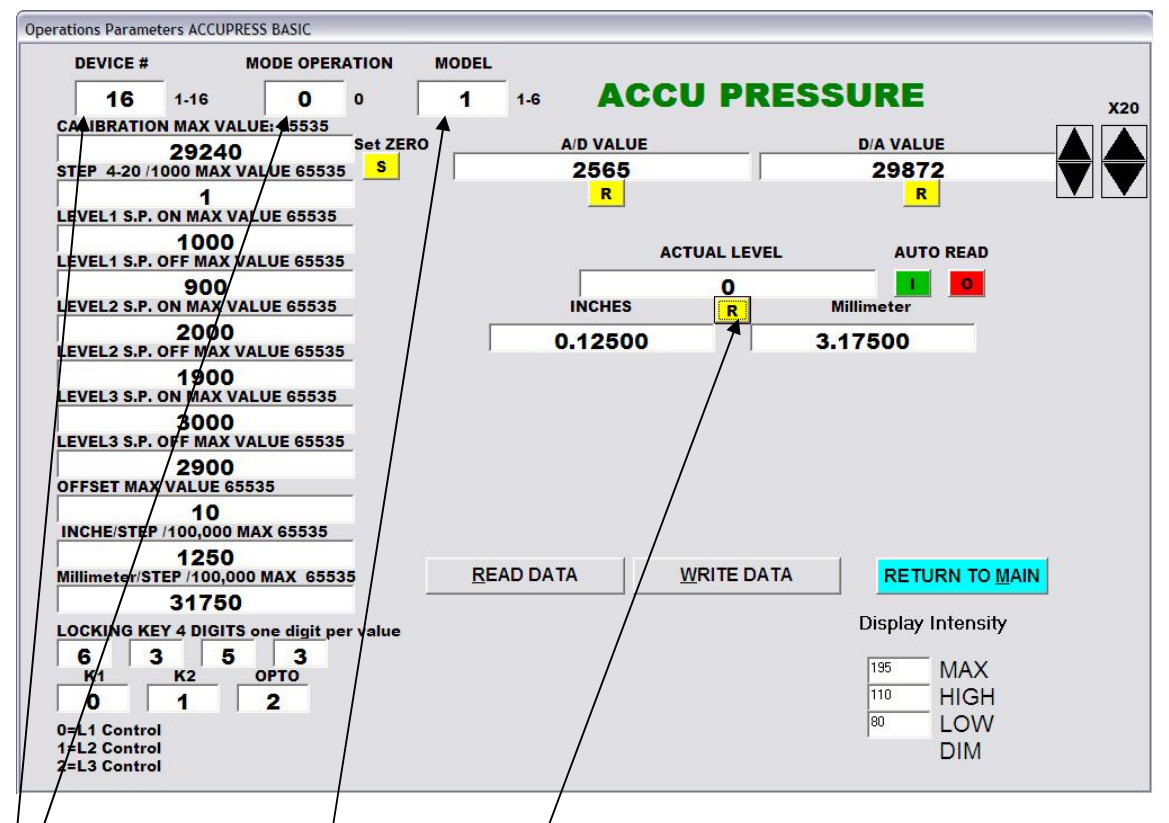

Component number may be change

Mode of operation can/not be change/(Always zero)

Model may be change but it is set at factory for reference only. **DO NOT CHANGE IT** Clicking on [R] will get actual pressure in 0.0125" of water column and others values See next page for more...

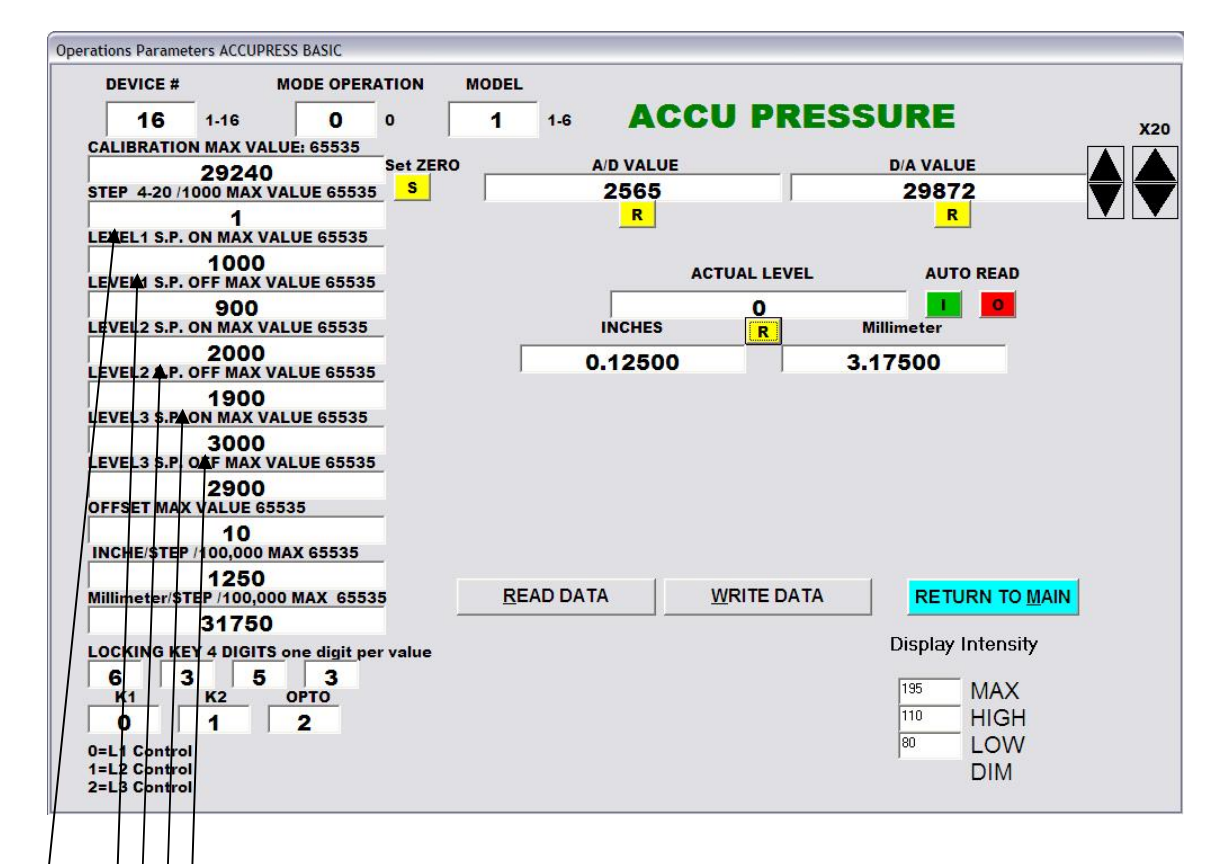

Multiplicator for 4-20 mA transducers may be change

- Level 1 ON Set Point may be change
- Level 1 OFF Set Point may be change
- Level 2 ON Set Point may be change
- Level 2 OFF Set Point may be change
- See next page for more....

| DEVICE #           |                   | MODE OPER   | ATION             | MODEL |     |         |          |                   |  |
|--------------------|-------------------|-------------|-------------------|-------|-----|---------|----------|-------------------|--|
| 16                 | 1-16              | 0           | 0                 | 1     | 1-6 | ACCU    | PRE      | SSURE             |  |
| CALIBRATIO         | N MAX VAL         | UE: 65535   | _                 |       |     |         |          |                   |  |
|                    | 29240             |             | Set ZER           | •     | A   | D VALUE |          | D/A VALUE         |  |
| STEP 4-20 /1       | 000 MAX V         | ALUE 6553   | <u>,</u> <u>,</u> |       |     | 2565    |          | 29872             |  |
| EVEL1 S.P.         | 1<br>ON MAX VA    | LUE 65535   | _                 |       |     | R       |          | R                 |  |
| EVEL1 S.P.         | 1000<br>OFF MAX V | ALUE 6553   | E.                |       |     | ACTU    | AL LEVEL | AUTO READ         |  |
| old Lawrence Sollo | 900               | a contrat   |                   |       |     |         | 0        |                   |  |
| EVEL2 S.P.         | ON MAX VA         | LUE 65535   | _                 |       |     | INCHES  | R        | Millimeter        |  |
| EVEL2 S.P.         | 2000              | ALUE 6553   |                   | Γ     | 0   | 12500   |          | 3.17500           |  |
| EVEL3 S.P.         | 1900              | LUE 65535   |                   |       |     |         |          |                   |  |
| EVER3 S.P.         | 3000<br>OFF MAX V | ALUE 6553   |                   |       |     |         |          |                   |  |
| DEESETMAX          | 2900              | 535         |                   |       |     |         |          |                   |  |
|                    | 10                | AX 65535    |                   |       |     |         |          |                   |  |
| IIT                | 1250              |             |                   | DE    |     |         |          |                   |  |
| viulimetersi       | 24750             | U WAA 655.  |                   |       |     |         |          | RETORN TO MAIN    |  |
|                    | 31730             |             |                   |       |     |         |          | Display Intensity |  |
| OCKING KE          |                   | one digit p | er value          |       |     |         |          |                   |  |
| 1K1 /              | K2 5              | OPTO        |                   |       |     |         |          | 195 MAX           |  |
|                    | 1                 | 2           |                   |       |     |         |          | 110 HIGH          |  |
| 0/ //              | -                 |             |                   |       |     |         |          | 80 LOW            |  |
|                    | 6                 |             |                   |       |     |         |          |                   |  |
| =L1 Contro         |                   |             |                   |       |     |         |          | DIM               |  |

Level/3 ON Set Point may be change

Level 3 OFF Set Point may be change

 $\phi$ FSET value may be change (negative reading limit)

INCHE/STEP may be change

Millimeter/STEP may be change

See next page for more...

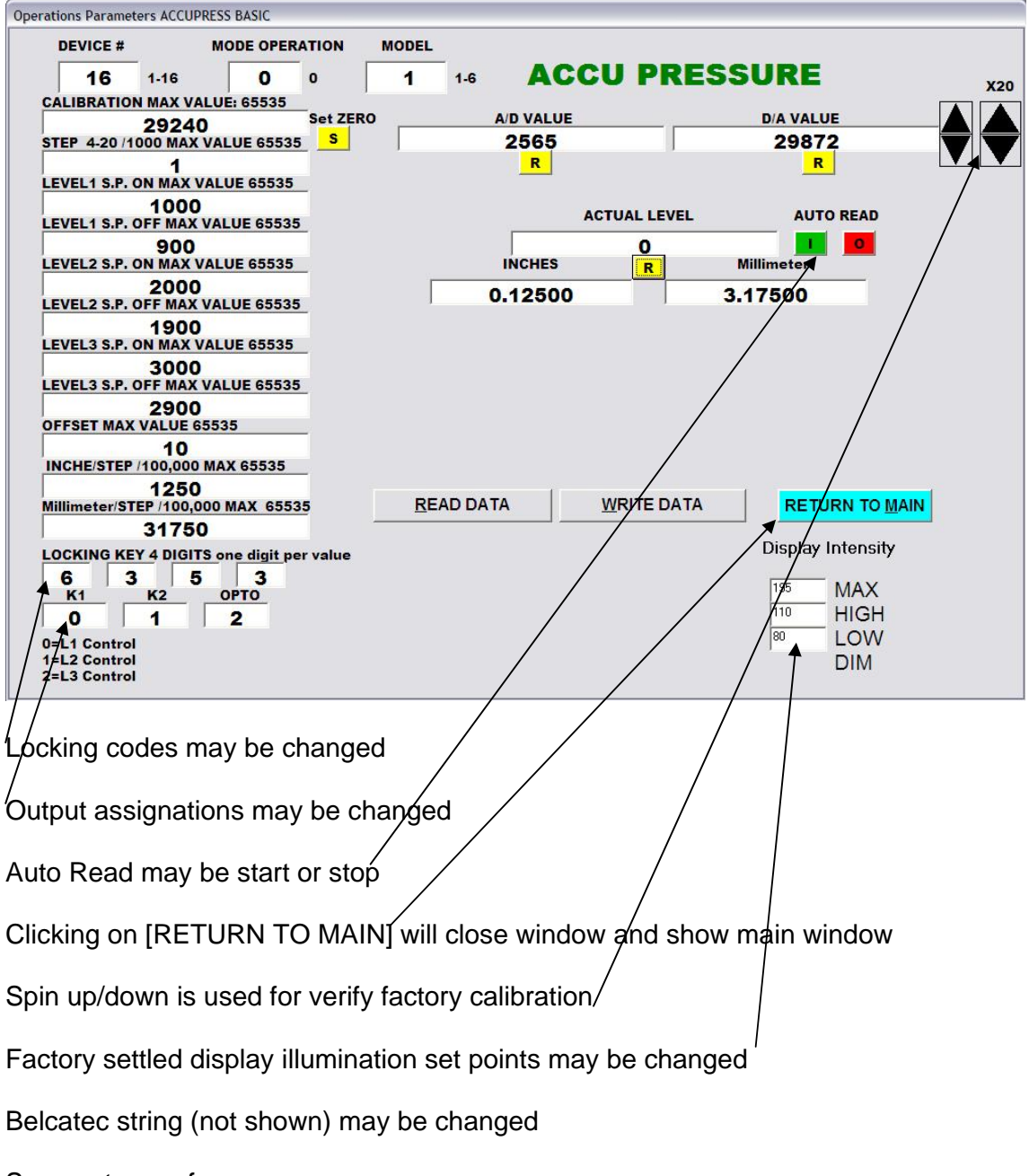

See next page for more...

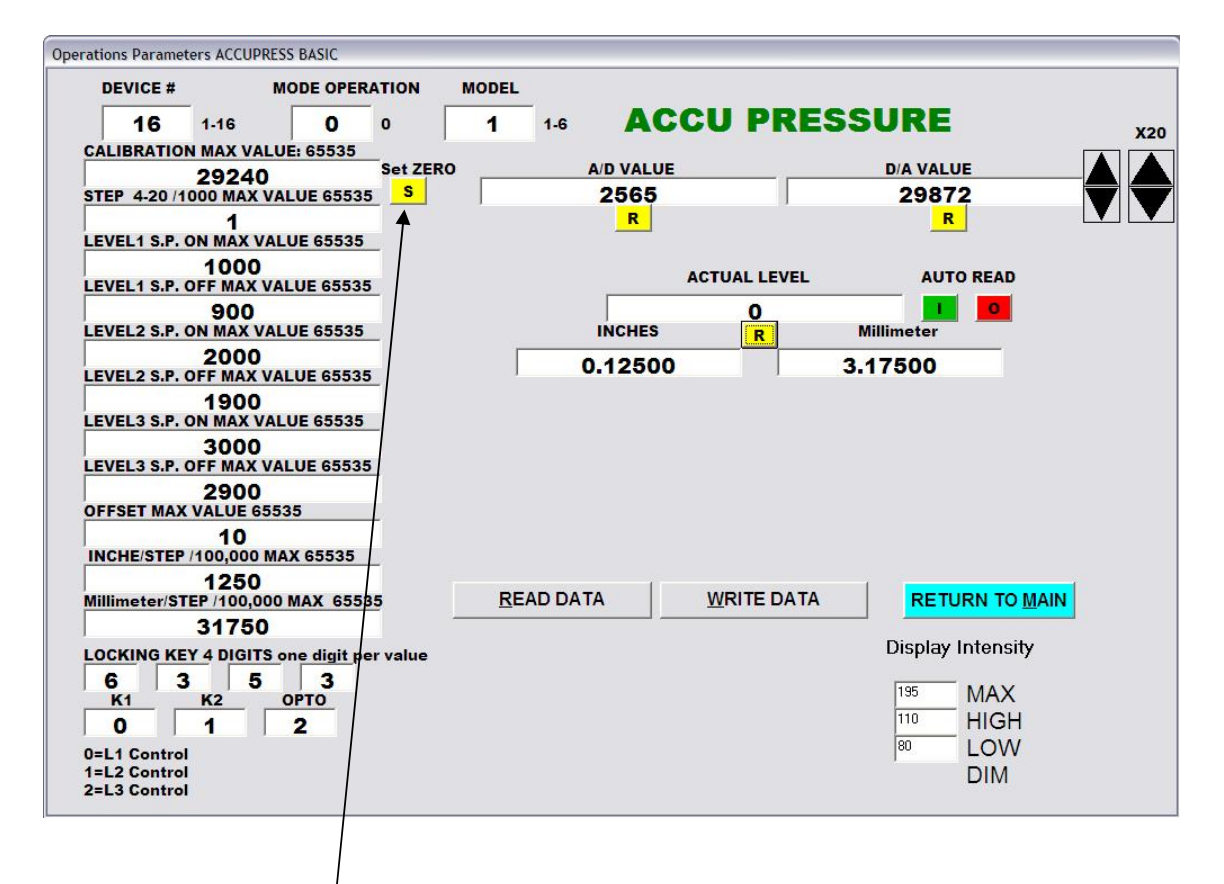

Clicking or set zero [S] will set actual value to zero and adjust CALIBRATION value

When main windows is shown clicking on [Read Write Operation Text] will show the following windows

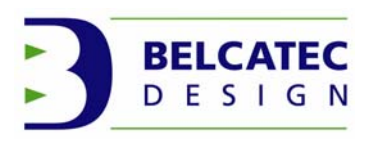

Read Write Operation Text window

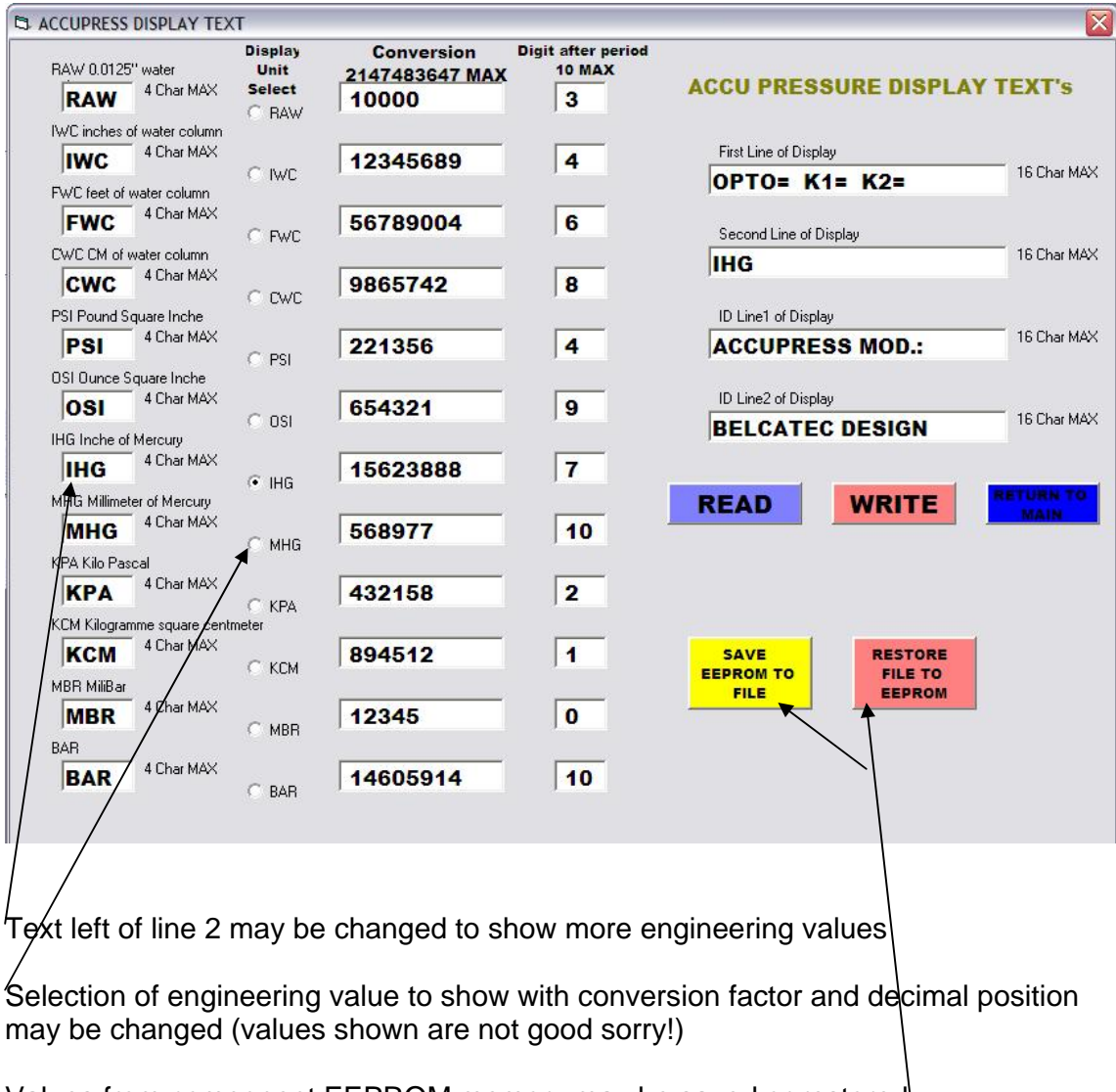

Values from component EEPROM memory may be saved or restored

See next page for more...

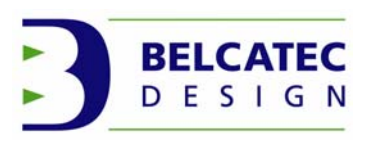

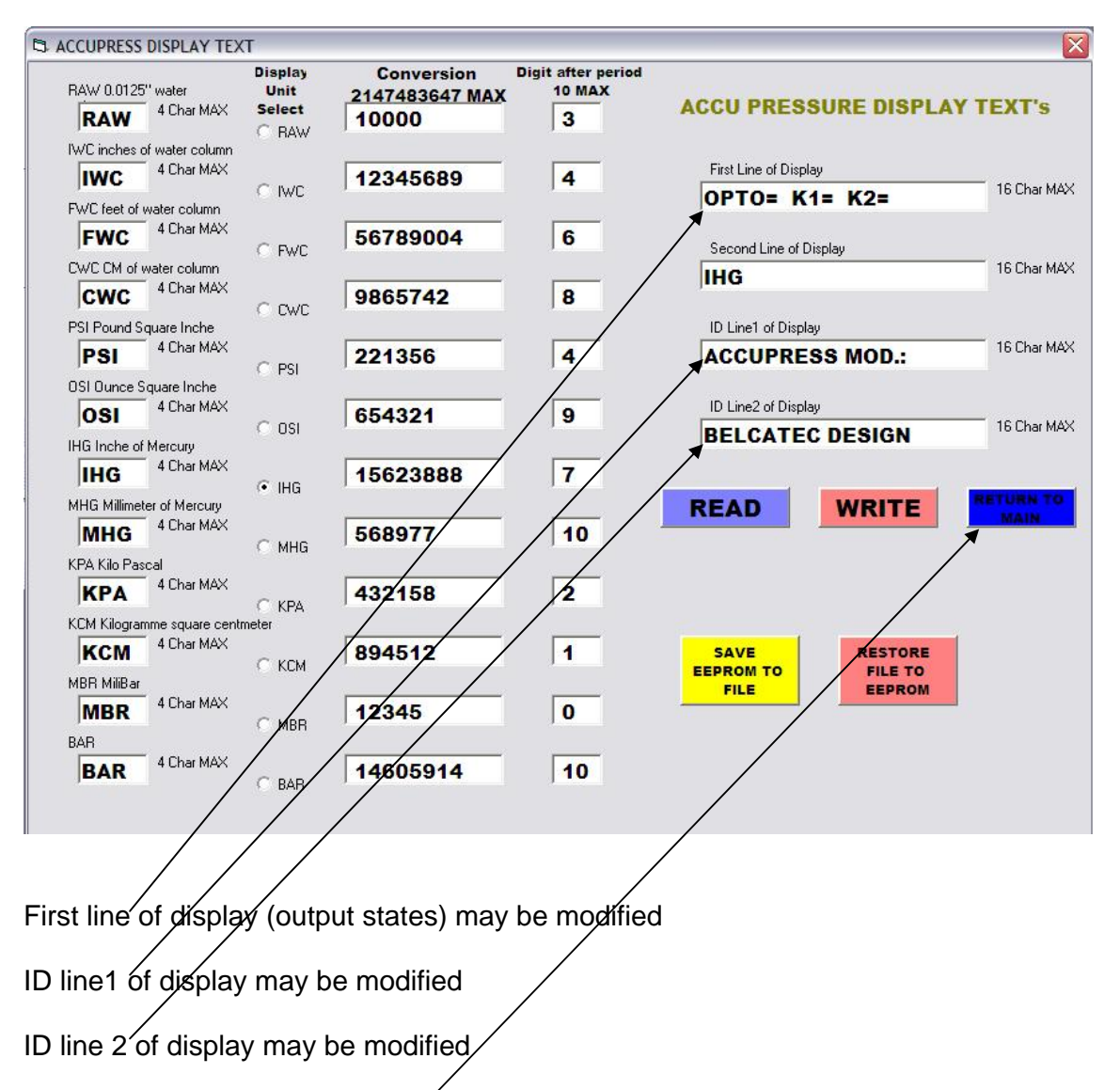

Clicking on [RETURN TO MAIN] will close window and show main window.

File: ACCUSYSTEM SOFTWARE\_E.DOC Last revised December 2007